Your Global Automation Partner

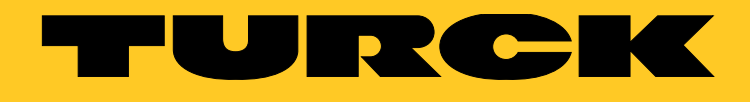

# excom<sup>®</sup> I/O System Integration in Honeywell Experion via PROFIBUS-DP

Integration Manual

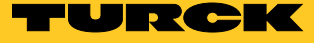

# Contents

| 1                     | About This Manual                                                                                | 5           |
|-----------------------|--------------------------------------------------------------------------------------------------|-------------|
| 1.1                   | Target groups                                                                                    | 5           |
| 1.2                   | Explanation of symbols                                                                           | 5           |
| 1.3                   | Other documents                                                                                  | 6           |
| 1.4                   | Feedback about these instructions                                                                | 6           |
| 2                     | Notes on the System                                                                              | 6           |
| 2.1                   | System identification                                                                            | 6           |
| 2.2                   | Manufacturer and service                                                                         | 6           |
| 3                     | For Your Safety                                                                                  | 7           |
| 3.1                   | Intended use                                                                                     | 7           |
| 3.2                   | Notes on Ex Protection                                                                           | 7           |
| 4                     | Integrating the excom <sup>®</sup> System in Honeywell Experion                                  | 8           |
| 4.1<br>4.1.1<br>4.1.2 | Requirements<br>Requirements – Software<br>Requirements – Hardware                               | 8<br>8<br>8 |
| 4.2                   | Installing GSD files                                                                             | 9           |
| 4.3                   | Creating a PROFIBUS slave                                                                        | 11          |
| 4.4                   | Configuring a slave                                                                              | 12          |
| 4.5                   | Configuring a network                                                                            | 14          |
| 4.6                   | Setting slave parameters                                                                         | 17          |
| 4.6.1                 | Setting slave-specific parameters                                                                | 17          |
| 4.6.2                 | Setting module-specific parameters                                                               | 18          |
| 4.7                   | Configuring I/O data                                                                             | 21          |
| 4.8                   | Showing and using PROFIBUS diagnostics                                                           | 31          |
| 4.9                   | Setting redundancy                                                                               | 34          |
| 4.9.1                 | Redundancy with one master – Creating a topology                                                 | 34          |
| 4.9.2                 | Configuring and parameterizing redundancy                                                        | 0C<br>27    |
| 4.9.4                 | Redundancy handling                                                                              | 39          |
| 4.10                  | Changing the configuration and/or parameters during operation (HCIR)                             | 42          |
| 4.11                  | Transferring HART <sup>®</sup> variables to the control system (HART <sup>®</sup> over PROFIBUS) | 46          |

Transferring HART<sup>®</sup> variables to the control system (HART<sup>®</sup> over PROFIBUS)

Hans Turck GmbH & Co. KG | T +49 208 4952-0 | F +49 208 4952-264 | more@turck.com | www.turck.com

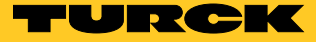

# 1 About This Manual

These instructions describe the integration of the excom<sup>®</sup> system in the Honeywell Experion R500.1 control system via PROFIBUS-DP.

Read these instructions carefully before using the product. This will prevent the risk of personal injury and damage to property or equipment.

The possibilities are shown for the GSD-based integration, from the installation of the GSD right through to the handling of the I/O data and the associated diagnostics.

Other applications of the excom<sup>®</sup> system are described in addition to the general integration: Setting up redundancy

Changing parameters during operation

Changing configurations during operation

Keep these instructions safe during the service life of the product. If the product is passed on, pass on these instructions as well.

## 1.1 Target groups

This manual is written for specially trained personnel, and must be read carefully by anyone who is charged with the commissioning, operation or maintenance of the device.

## 1.2 Explanation of symbols

The following symbols are used in these instructions:

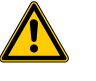

#### DANGER

DANGER indicates an immediate hazardous situation that, if not avoided, will result in death or serious injury.

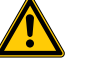

#### WARNING

WARNING indicates a possible hazardous situation with the risk of death or serious injury if it is not prevented.

#### NOTICE

NOTICE indicates a situation that may cause possible damage to property if it is not prevented.

| N   |
|-----|
|     |
| N 1 |

NOTE

NOTE indicates tips, recommendations and important information. The notes contain information, particular operating steps that facilitate work and possibly help to avoid additional work resulting from incorrect procedures.

#### MANDATORY ACTION

This symbol denotes actions that the user must carry out.

#### RESULT OF ACTION

This symbol denotes the relevant results of actions and procedures.

# 1.3 Other documents

Besides this document the following material can be found on the Internet at www.turck.com: Data sheets

Quick start guides

- excom<sup>®</sup> manuals
- Approvals

# 1.4 Feedback about these instructions

We make every effort to ensure that these instructions are as informative and as clear as possible. If you have any suggestions for improving the design or if some information is missing in the document, please send your suggestions to **techdoc@turck.com**.

- 2 Notes on the System
- 2.1 System identification

This manual applies to the Turck excom<sup>®</sup> system.

## 2.2 Manufacturer and service

Turck supports you in your projects – from the initial analysis right through to the commissioning of your application. The Turck product database offers you several software tools for programming, configuring or commissioning, as well as data sheets and CAD files in many export formats. You can access the Product Database directly via the following address: www.turck.de/products For further inquiries in Germany contact the Sales and Service Team on: Sales: +49 208 4952-380 Technical: +49 208 4952-390

For overseas inquiries contact your national Turck representative.

Hans Turck GmbH & Co. KG Witzlebenstraße 7 45472 Mülheim an der Ruhr Germany

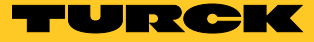

# 3 For Your Safety

The product is designed according to state of the art technology. Residual hazards, however, still exist. Observe the following safety instructions and warnings in order to prevent danger to persons and property. Turck accepts no liability for damage caused by failure to observe these safety instructions.

## 3.1 Intended use

The excom<sup>®</sup> system is integrated in the Honeywell Experion R500.1 control system using GSD files.

These devices are designed solely for use in industrial areas.

The devices must only be used as described in these instructions. Any other use is not in accordance with the intended use. Turck accepts no liability for any resulting damage.

## 3.2 Notes on Ex Protection

- The system must only be fitted, installed, operated and maintained by trained and qualified personnel. When using devices in Ex circuits, the user must also have additional knowledge of explosion protection (EN 60079-14 etc.).
- Only use devices in Ex areas when installed in the appropriate protective enclosure.
- Only use the system in compliance with the applicable national and international regulations, standards and laws.
- Observe national and international regulations for explosion protection.
- Only use the device within the permissible operating and ambient conditions (see technical data and Ex approval specifications).
- Observe the operating instructions of the installed equipment.
- Cables and terminals with intrinsically safe circuits must be indicated use light blue for color-coding. Separate cables and terminals from non-intrinsically safe circuits or isolate accordingly (EN 60079-14).
- Carry out a "Verification of intrinsic safety".
- Never connect equipment to intrinsically safe circuits if this equipment was previously used once in non-intrinsically safe circuits.

# 4 Integrating the excom<sup>®</sup> System in Honeywell Experion

The excom<sup>®</sup> system is integrated in the Honeywell Experion R500.1 control system using GSD files. The following describes all the steps required from the installation of the GSD files right through to the handling of I/O data and diagnostics.

- 4.1 Requirements
- 4.1.1 Requirements Software

This example uses the following software:

- Honeywell Experion R500.1
- Gateway 2.3.1.0 firmware file
- GSD file V1.6.4
- 4.1.2 Requirements Hardware

This example uses the following hardware:

Honeywell hardware

- CC-PCF901 control firewall
- CC-PCNT01 (C300) controller
- DP-2 CC-IP0101 PROFIBUS gateway

Turck hardware

- MT16-2G module rack
- PSD24Ex power supply unit (2 ×)
- GDP-IS gateway
- DI40Ex digital input module
- DO40Ex digital output module
- DM80Ex digital input/output module
- AIH40Ex analog input module
- AOH40Ex analog output module
- DO401Ex digital output module
- SC12Ex segment coupler (RS485-IS)

The excom<sup>®</sup> station in the following example has the following setup:

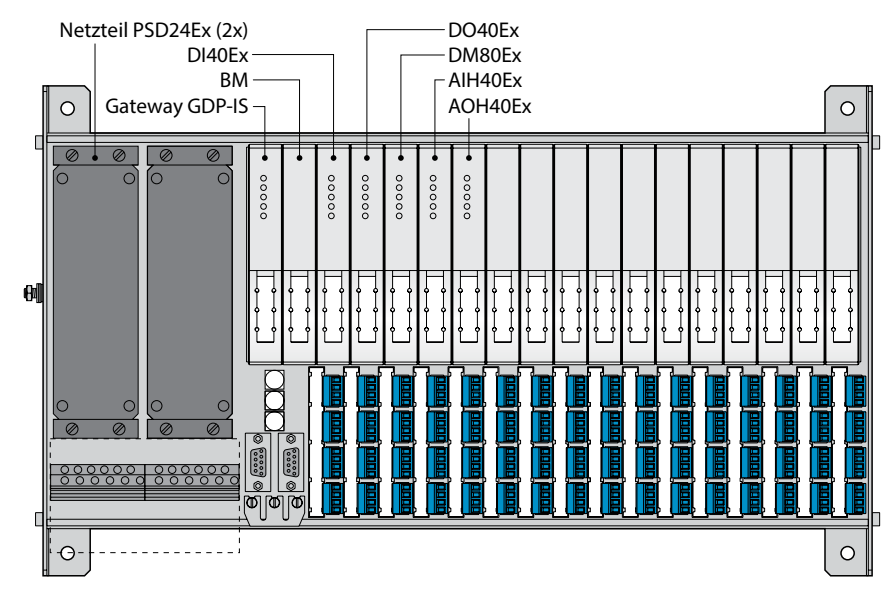

Fig. 1: excom<sup>®</sup> station (example)

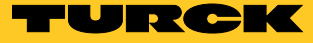

# 4.2 Installing GSD files

The GSD file for excom<sup>®</sup> is available at www.turck.com.

➤ Download the GSD file from www.turck.com.

➤ Unpack the zip file.

The zip file required for the gateway firmware is shown in the document "GSD Version History – excom<sup>®</sup>.pdf" from the zip archive. Newer firmware versions of the gateways are compatible with configurations that are based on older GSD files. The folders of the individual GSD files contain image files to graphically illustrate the excom<sup>®</sup> station in the configuration.

Save GSD file at C:\ProgramData\SYCONnet\PROFIBUS\GSD.

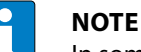

In some operating systems, the GSD folder is not automatically displayed. > Activate hidden elements.

➤ If a graphical display of the excom<sup>®</sup> station is required, also save the image files contained in the zip archive in the GSD folder.

#### Integrating a GSD file in Honeywell Experion

- ► Launch the Experion Configuration Studio.
- ➤ Open the PROFIBUS gateway module (PGM) via the "+" sign (here: PGM2\_252).
- Double-click the required PB-Link (here: PBLINK\_254) to open the configuration user interface.
- Select the PROFIBUS link (PBLINK) on which the excom<sup>®</sup> station is to be configured. The selection of the Profibus link depends on the ports of the PGM on which the PROFIBUS network is to be created. Each PGM is provided with 2 ports.
- Double-click to open the PROFIBUS link.
- > Open the Field Network Configuration tab.

| 📲 Control Builder - Project - Assignment |                                                                                                   | - 0 >                                 | ×     |
|------------------------------------------|---------------------------------------------------------------------------------------------------|---------------------------------------|-------|
| File Edit View Tools Chart Templates     | ; Field Devices Controller Add-Ins Window Help                                                    |                                       |       |
| ⊌d≋←→₽×ħª ∂                              | 💡 🎗 馬 汽 🎟 😑 🔶 🛊 🕲 🦓 🖙 詰 🛷 🧇 🞴 🗞 🛛 1002 🔍                                                          |                                       |       |
| Project - Assignment 🚺 🚺                 | SYSTEM:PBLINK Block, PBLINK_254 - Parameters [Project] ? X                                        | Project - Containment                 | ×     |
| Enter Name to Search 🗸 🍑 🏢 🗙             | Server Displays Control Confirmation Identification                                               | Enter Name to Search 🗸 🚽 🎹            | X     |
| Boot                                     | Main Field Network Configuration Field Network Status Slave Status DPV1 Statistics Server History | Rent Rent                             |       |
| G300 261                                 |                                                                                                   | 3⊂ CM 211                             |       |
| □                                        |                                                                                                   |                                       |       |
| PRLINK 253                               | ▲ PROFIBUS DPV 0                                                                                  |                                       |       |
| PBLINK_254                               | ⊕- PROFIBUS DPV 1                                                                                 |                                       |       |
|                                          |                                                                                                   | 🔁 CM_273                              |       |
|                                          | Droffbur Catoway/Droffbur Catoway/21>(#1)                                                         | 📴 CM_275                              |       |
|                                          |                                                                                                   |                                       |       |
|                                          |                                                                                                   |                                       |       |
|                                          |                                                                                                   | ter and a second side                 |       |
|                                          |                                                                                                   | B B oideon                            |       |
|                                          |                                                                                                   | Burger biggob                         |       |
|                                          | ( ) Fieldhus / Vendor ) DTM Class /                                                               |                                       |       |
|                                          |                                                                                                   |                                       |       |
| ## Project ## Monitoring                 | PROFIDUS DPV 0                                                                                    |                                       |       |
|                                          |                                                                                                   |                                       |       |
| Library - Containment 🚺 💌                |                                                                                                   |                                       |       |
| AB_DRIVE_IF                              |                                                                                                   |                                       |       |
| ∎ 👌 AGA                                  |                                                                                                   |                                       |       |
| ⊕ B⊂ APC                                 |                                                                                                   |                                       |       |
| 🗈 👌 API                                  |                                                                                                   |                                       |       |
|                                          |                                                                                                   |                                       |       |
|                                          | v                                                                                                 |                                       |       |
|                                          | ) < > )                                                                                           |                                       |       |
|                                          |                                                                                                   |                                       |       |
| B DATASET                                | Show Parameter Names OK Cancel Help                                                               |                                       |       |
| DEVCTL                                   |                                                                                                   | 11                                    |       |
| Library                                  |                                                                                                   | I I I I I I I I I I I I I I I I I I I |       |
| For Help, press F1                       |                                                                                                   | PRIMARY C5-8-0-NRSERVER M             | /INGR |
| Construction (19) (Construction)         |                                                                                                   |                                       |       |

Fig. 2: Installing GSD – Selecting a PROFIBUS link

- ► Refresh the device catalog via the Reload Catalog button.
- The program searches the folder C:\ProgramData\SYCONnet\PROFIBUS\GSD and loads all GSD files present there into the device catalog.
- After the device catalog is refreshed, all available GSD files are shown in Experion in the following folder: Profibus DPV 0/1 → Master/Slave

|          | Server Displays             | Control Confirm      | ation                  | Identifi                         | cation              |              |                                            |
|----------|-----------------------------|----------------------|------------------------|----------------------------------|---------------------|--------------|--------------------------------------------|
| Main     | Field Network Configuration | Field Network Status | Slave Status           | DPV1 Statistics                  | Server History      |              |                                            |
| i 🕞 🖬    |                             |                      |                        |                                  |                     |              |                                            |
|          |                             |                      | ^                      |                                  |                     |              |                                            |
|          | netDevice                   |                      |                        |                                  |                     |              |                                            |
|          | Cables                      |                      |                        |                                  |                     |              |                                            |
|          | GSDDTM                      | I.DTMDev. 1          |                        |                                  |                     |              |                                            |
|          | 100 % c                     | omplete (DTM 2 of 2) |                        |                                  |                     |              |                                            |
|          | 6 📃                         |                      |                        |                                  |                     |              |                                            |
|          |                             | Cancel               |                        |                                  |                     |              |                                            |
|          |                             |                      |                        |                                  |                     |              |                                            |
|          |                             | SYST                 | EM:PBLINK Block, Pl    | BLINK 254 - Parameter            | [Proiect]           |              | ?                                          |
|          |                             |                      |                        | -                                |                     |              |                                            |
|          |                             |                      | Server D<br>Main Field | isplays<br>Network Configuration | Field Network State | Confirmation | n Identification                           |
|          |                             |                      | Main                   |                                  | TIER NELWORK SLEL   | us           | Slave Status DI VI Statistics Server Histo |
|          |                             |                      | 📽 🔚 📿 😭 🗉              | Ŭ                                |                     |              |                                            |
|          |                             |                      |                        |                                  |                     | ^            |                                            |
|          |                             |                      |                        |                                  |                     |              | E PROFIBUS DPV 1                           |
|          |                             |                      | l —                    |                                  |                     |              | Master                                     |
|          |                             |                      | Drofiburg C            | atoway Droffburg Cato            | umul (1 ) (#1)      |              | CIF104P-DPS                                |
|          |                             |                      | Prolibus G             | ateway[Pronbus Gate              | way]<1>(#1)         |              |                                            |
|          |                             |                      | T                      |                                  |                     |              | CIF80-DPS                                  |
|          |                             |                      |                        |                                  |                     |              | COM-C-DPS                                  |
|          |                             |                      |                        |                                  |                     |              | EC1-DEB-DPS                                |
| ow Param | neter Names                 |                      |                        |                                  |                     |              | excom (1.6.4)                              |
|          |                             |                      |                        |                                  |                     |              | PMC-DPS                                    |
|          |                             |                      |                        |                                  |                     |              |                                            |
|          |                             |                      |                        |                                  |                     |              |                                            |
|          |                             |                      |                        |                                  |                     |              |                                            |
|          |                             |                      |                        |                                  |                     | t            | Fieldbus / Vendor \ DTM Class /            |
|          |                             |                      |                        |                                  |                     | Γ            | DTM: GSD Slave                             |
|          |                             |                      |                        |                                  |                     |              | Vendor: Hilscher GmbH                      |
|          |                             |                      |                        |                                  |                     |              | Version: 2.0200.4.510<br>Date: 2012-11-27  |
|          |                             |                      |                        |                                  |                     |              | Device: excom (1.6.4)                      |
|          |                             |                      |                        |                                  |                     | ~            | Info: [T164FF9F.GSD]                       |
|          |                             |                      |                        |                                  |                     |              |                                            |

Fig. 3: Installing GSD – Selecting excom®

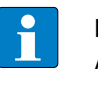

#### NOTE

An update of the GSD file for an existing slave is not possible in Experion and Sycon. net. If a different GSD file is required, the slave must be fully reconfigured.

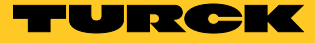

#### Creating a PROFIBUS slave 4.3

- ➤ Open the PGM (see chapter 4.2).
- ➤ Double-click the PBLINK to open it.
- ► In the Field Network Configuration tab open the PROFIBUS DPV 0 or PROFIBUS DPV 1 → Slave folder.

Selecting the PROFIBUS versions (DPV 0 or DPV 1) has the following effects on the data exchange:

| PROFIBUS DPV 0                                                                                                    | PROFIBUS DPV 1                                                                                                    |
|----------------------------------------------------------------------------------------------------|----------------------------------------------------------------------------------------------------|
| <ul> <li>Cyclic data exchange between master and slave</li> <li>Transfer of process values incl. HART variables</li> <li>Fast data exchange</li> </ul> | <ul> <li>All functions of PROFIBUS DPV 0</li> <li>Acyclic data exchange (parameterization of field devices, reading of additional status messages of field devices etc.) possible</li> <li>Acyclic data exchange always after exchange of the cyclic data</li> </ul> |

> Drag the GSD file onto the graphically displayed PROFIBUS line.

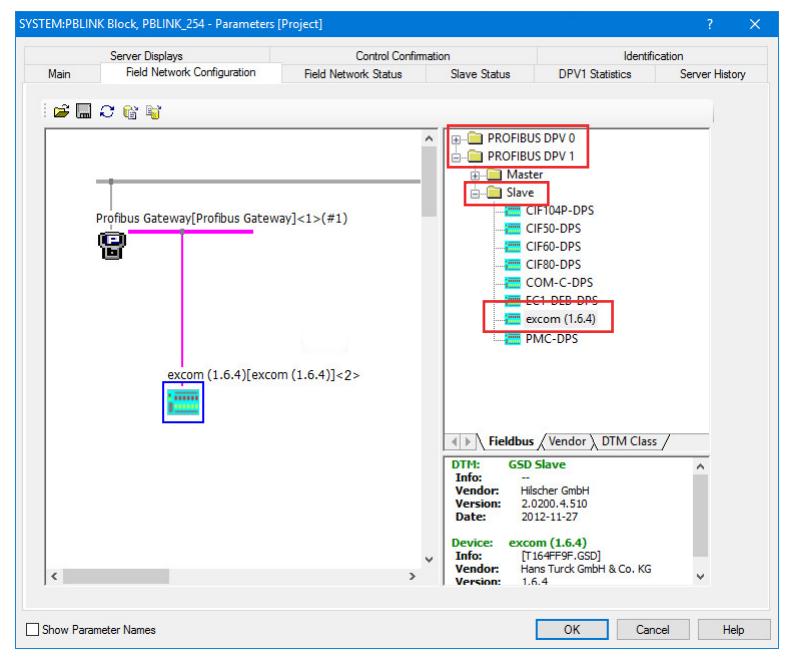

Creating a PROFIBUS slave (example: PROFIBUS DPV 1) Fig. 4:

# 4.4 Configuring a slave

- > Start the configuration by double-clicking the excom<sup>®</sup> station shown in the graphic.
- Available and already configured excom<sup>®</sup> modules, as well as the required quantities of data are displayed in the configuration window.

No module has yet been configured in the example project. The Configured Modules area is empty.

| Vendor: Hans 1       | urck GmbH & Co. KG                                                                                   |                                                                |                                        | De <sup>r</sup><br>Ver | vice ID:<br>ndor ID: | 0xFF<br>-  | 9F     |             |         |
|----------------------|----------------------------------------------------------------------------------------------------|----------------------------------------------------------------|----------------------------------------|------------------------|----------------------|------------|--------|-------------|---------|
| Navigation Area 📃    |                                                                                                    |                                                                | м                                      | odules                 |                      |            |        |             |         |
| Configuration        | Available Modules:                                                                                   |                                                                |                                        |                        |                      |            |        |             |         |
| General              | Module                                                                                               |                                                                | Outputs                                | In/Out                 | 1                    | Identifier |        | Slot Restri | ctions  |
| ight Modules         | Empty slot                                                                                           | 0                                                              | 0                                      | 0                      | 0x00                 |            |        |             |         |
| Signal Configuration | E GDP                                                                                                | 0                                                              | 0                                      | 0                      | 0x01.0x02            |            |        |             |         |
| Parameters           | GDP C                                                                                                | 2                                                              | 2                                      | 0                      | 0xC1,0x40,           | 0x40,0x2D  |        |             |         |
| Groups               | GDP YO                                                                                               | 1                                                              | 1                                      | 0                      | 0xC1,0x00,           | 0x00,0x31  |        |             |         |
| Extensions           | DM80                                                                                                 | 1                                                              | 1                                      | 0                      | 0xC1,0x00,           | 0x00,0x04  |        |             |         |
| DPV1                 | DM80 S                                                                                               | 2                                                              | 1                                      | 0                      | 0xC1,0x00,           | 0x01,0x05  |        |             |         |
| DPV2                 | 🗍 🔅 DM80 8I                                                                                          | 1                                                              | 0                                      | 0                      | 0x41,0x00,           | 0x06       |        |             |         |
| Redundancy           | DM80 S 8I                                                                                            | 2                                                              | 0                                      | 0                      | 0x41,0x01,           | 0x07       |        |             |         |
| Paules Description   |                                                                                                    |                                                                |                                        |                        |                      | 2          |        | _           |         |
| Device Description   | Configured Modules:                                                                                  |                                                                |                                        |                        |                      |            | Insert | A           | ppen    |
| Device               | Slot                                                                                                 | Module                                                         | Innuts 10                              | Dutouts                | In/Out               | Iden       | tifier | Slot Re     | stricti |
|                      |                                                                                                    |                                                                |                                        |                        |                      |            |        |             |         |
|                      |                                                                                                    |                                                                |                                        |                        |                      |            |        |             |         |
|                      |                                                                                                    |                                                                |                                        | 4                      |                      |            |        |             |         |
|                      | Length of input/output data                                                                          | a: 0 bytes (max                                                | . 488 byte                             | s)                     |                      |            |        | R           | emov    |
|                      | Length of input/output data<br>Length of input data:                                                 | a: 0 bytes (max<br>0 bytes (max                                | . 488 byte<br>. 244 byte               | s)<br>s)               |                      |            |        | R           | emov    |
|                      | Length of input/output data<br>Length of input data:<br>Length of output data:                       | a: 0 bytes (max<br>0 bytes (max<br>0 bytes (max<br>0 (max, 25) | . 488 byte<br>. 244 byte<br>. 244 byte | s)<br>s)<br>s)         |                      |            |        | R           | emov    |
|                      | Length of input/output data<br>Length of input data:<br>Length of output data:<br>Number of modules: | a: 0 bytes (max<br>0 bytes (max<br>0 bytes (max<br>0 (max. 25) | . 488 byte<br>. 244 byte<br>. 244 byte | s)<br>s)<br>s)         |                      |            |        | R           | emov    |

Fig. 5: Slave Configuration window

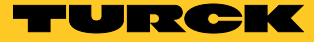

#### Adding excom® modules

- > Add excom<sup>®</sup> modules according to the arrangement of the module rack:
- > Select the excom<sup>®</sup> module in the Available Modules area.
- ► Click the Append button.
- > Select and add other excom<sup>®</sup> modules via Append and Insert as required.
- > When all used excom<sup>®</sup> modules are listed in the Configured Modules area click Apply.

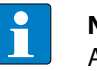

#### NOTE

All unused slots must be configured with blank modules (empty slots). This does not apply to all slots after the last I/O module and redundant gateways that are not present.

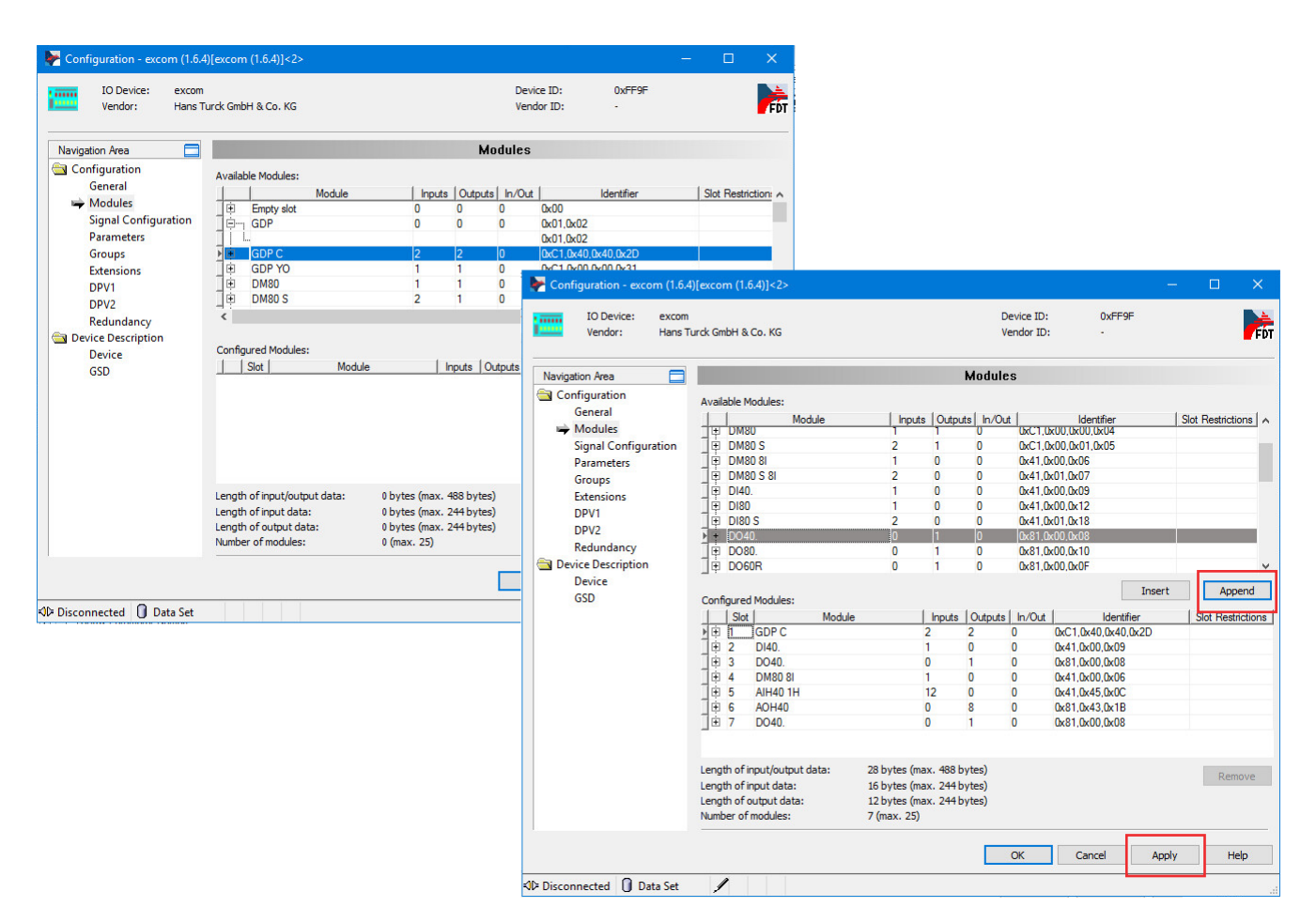

Fig. 6: Configuring an excom<sup>®</sup> station as a slave

# 4.5 Configuring a network

Settings must be carried out on the PROFIBUS gateway module (PGM) in order to ensure trouble-free communication between the excom<sup>®</sup> system and the Honeywell control system.

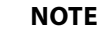

A warning symbol indicates values that jeopardize stable bus communication.

- ► Open the PBLINK.
- ➤ Open the Field Network Configuration tab.
- ➤ Open the PGM shown in the graphic.

| IO Device: Profibus              | Gateway<br>ell                |            |          |                                                             | Device ID:<br>Vendor ID:  | 0x<br>    | :0004 |       |   | X   |
|----------------------------------|-------------------------------|------------|----------|-------------------------------------------------------------|---------------------------|-----------|-------|-------|---|-----|
| Navigation Area 📃                |                               |            |          | Bus Parameters                                              | ;                         |           |       |       |   |     |
| Settings                         | Profile:                      | PROFIBUS D | p v      |                                                             |                           |           |       |       |   |     |
| netX Driver                      | Bus Parameters                | s          |          |                                                             |                           |           |       |       |   |     |
| Device Assignment                | Baud Rate:                    | 1500 ~     | kBit/s   | Station Address:                                            | 1                         | -         |       |       |   |     |
| Configuration Bus Parameters     | Slot Time:                    | 300        | tBit     | Target Rotation Time:                                       |                           | 20000     | tBit  |       |   |     |
| Address Management               | Min. Station Delay Time:      | 11         | tBit     |                                                             | =                         | 13.3333   | ms    |       |   |     |
| Station Table<br>Master Settings | Max. Station Delay Time:      | 150        | tBit     | GAP Actualization Factor                                    | :                         | 10        |       |       |   |     |
| Time Sync                        | Quiet Time:                   | 0          | tBit     | Max. Retry Limit:                                           |                           | 1         |       |       |   |     |
|                                  | Setup Time:                   | 1          | tBit     | Highest Station Address                                     | (HSA):                    | 126       |       |       |   |     |
|                                  | Bus Monitoring                |            |          |                                                             |                           |           |       |       |   |     |
|                                  | Data Control Time:            | 120        | ms 🗌     | Override slave specific Wa                                  | atchdog Con               | trol Time |       |       |   |     |
|                                  | Min. Slave Interval:          | 2000       | μs       | Watchdog Control Time:                                      |                           | 20        | ms    |       |   |     |
|                                  | Calculated Timing             |            |          |                                                             |                           |           |       |       |   |     |
|                                  | Tid1:                         | 37         | tBit     |                                                             |                           |           |       |       |   |     |
|                                  | Tid2:                         | 150        | tBit     |                                                             |                           |           |       |       |   |     |
|                                  | Expected min. bus cycle time: | 1437       | μs       |                                                             |                           |           |       |       |   |     |
|                                  |                               | 4          | ۷۵<br>ac | alues marked with this symb<br>djusted to changes in the to | ool should be<br>opology. | Adju      | ist   |       |   |     |
|                                  |                               |            |          |                                                             | OK                        | Cancel    |       | Apply | н | elp |

Fig. 7: Configuring a network

- → Click Configuration → Bus Parameters.
- > Change the parameters manually or automatically via the Adjust button.
- → The software automatically sets the values required for the actual bus configuration.

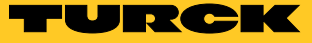

#### Setting the bus cycle time

| • |   |  |
|---|---|--|
| Ш | J |  |
|   |   |  |

NOTE

If the bus cycle time is changed, it is not possible to carry out a hot configuration in run (HCIR), because it is a significant intervention in the communication between the master and slave.

Managing I/O signals via the Address Management

The Address Management manages all input and output signals from the slave to the PGM. The view enables you to switch between input signals and output signals.

The Address Management also displays the descriptions and data types of the modules used.

 Example (see figure below): Adjust the tags for subsequent processing according to the application.

| avigation Area 📃      |                          |                                                                                   | Address            | s Manageme                              | nt              |               |          |
|-----------------------|--------------------------|-----------------------------------------------------------------------------------|--------------------|-----------------------------------------|-----------------|---------------|----------|
| Settings              |                          |                                                                                   |                    |                                         | Display Medeu   |               |          |
| 🔄 Driver              | Inputs                   | <ul> <li>Defragment</li> </ul>                                                    |                    |                                         | Display Houe.   | Decimal ~     | CSV Expo |
| netX Driver           | П                        | Station                                                                           | Device/Module      | Type                                    | Tag             | Leng          | h Ad     |
| Device Assignment     | Dirig Lock               | 2 excom                                                                           | 1.6.4]             | .,,,,,,,,,,,,,,,,,,,,,,,,,,,,,,,,,,,,,, | excom (1.6.4)   | 12            | 0        |
| Configuration         | 8-1                      | GDP C <                                                                           | Slot 1>            |                                         | GDP C           | 2             | 0        |
| <b>Bus Parameters</b> |                          | (16 Bit) u                                                                        | nsigned input      | unsigned                                | Input_1         | 2             | 0        |
| Address Management    | . e                      | DI40. <s< td=""><td>ot 2&gt;</td><td></td><td>DI40.</td><td>1</td><td>2</td></s<> | ot 2>              |                                         | DI40.           | 1             | 2        |
| Station Table         |                          | (8 Bit) by                                                                        | e input            | byte                                    | Input_2         | 1             | 2        |
| Master Settings       | _   ⊜,                   | DM80 8I                                                                           | <slot 4=""></slot> |                                         | DM80 8I         | 1             | 3        |
| Time Sync             |                          | (8 Bit) by                                                                        | e input            | byte                                    | Input_3         | 1             | 3        |
|                       | <u> </u>                 | AIH40 <                                                                           | ilot 5>            |                                         | AIH40           | 8             | 4        |
|                       | -                        | (16 Bit) u                                                                        | nsigned input      | unsigned                                | Input_4         | 2             | 4        |
|                       | -                        | (16 Bit) u                                                                        | nsigned input      | unsigned                                | Input_5         | 2             | 6        |
|                       |                          | (16 Bit) u                                                                        | nsigned input      | unsigned                                | Input_6         | 2             | 8        |
|                       |                          | (16 Bit) u                                                                        | nsigned input      | unsigned                                | Input_7         | 2             | 10       |
|                       |                          |                                                                                   |                    |                                         |                 |               |          |
|                       | <<br>Group selected more | dules Ungroup                                                                     | Add reserved area  | a Lock                                  | all slaves Unlo | ck all slaves |          |

Fig. 8: Configuration – Address Management window

# NOTE

The Add reserved area button (see above) enables the memory to be reserved for later use in cyclic data traffic. Other modules can be added if required at the reserved locations. If HCIR is used, the modules can also be added without interruption during operation.

Managing slave addresses via the Station Table

The Station Table enables the addresses of all configured slaves of the PROFIBUS network to be displayed and changed.

> Enter the address in the Station column (example: 2).

| IO Device: Profibus G<br>Vendor: Honeywel                                                                                                    | Sateway<br>I     |                |               | Device ID:<br>Vendor ID: | 0x0004<br>     |                       | >    |
|----------------------------------------------------------------------------------------------------|------------------|----------------|---------------|--------------------------|----------------|-----------------------|------|
| Navigation Area 📃                                                                                                    |                  |                | Station Table |                          |                |                       |      |
| <ul> <li>Settings</li> <li>Torver<br/>netX Driver</li> <li>Configuration</li> <li>Bus Parameters</li> <li>Address Management</li> <li>Station Table</li> <li>Master Settings</li> <li>Time Sync</li> </ul> | Activate Station | Zexcom (1.6.4) | excom (1.6.4) | Name                     | Hens Turck Gmb | Vendor<br>H & Co., KG |      |
|                                                                                                    |                  |                |               | ОК                       | Cancel App     | oly H                 | Help |

Fig. 9: Entering the slave address (example: 2)

Master settings – Setting the watchdog

The watchdog depends on the speed of the master. It is recommended that the watchdog is set at 1.5 MB to 1 s for internal redundancy switching.

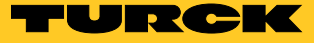

# 4.6 Setting slave parameters

The slave parameterization makes it possible to set the gateway and the I/O modules according to the application. The used modules can be selected in the software via the Modules drop-down menu.

#### 4.6.1 Setting slave-specific parameters

- ► Select the module.
- ➤ Adjust the parameters according to the application. The following table shows one example of a parameterization step:

| Parameter          | Selection                | Meaning                                                                                                    |
|--------------------|--------------------------|----------------------------------------------------------------------------------------------------|
| Grid frequency     | 50 or 60 Hz              | Activates a filter, that filters out transmissions of the grid frequency to the<br>analog inputs<br>The filter eliminates 50 Hz or 60 Hz overlays that are caused on the analog<br>inputs by the grid frequency used. |
| Analog data format | LSB, MSB or no<br>status | Specifies the location at which the status bit is mapped                                                                                                    |
| Backplane          | Type of module rack      | Selection of the type of module rack (not absolutely necessary)                                                                                                    |
| HCIR               | Various parameters       | Enables a configuration during operation (hot configuration in run), see chap-<br>ter 4.10 and 4.11                                                                                                    |

| IO Device: ex<br>Vendor: Ha     | com<br>Ins Turck GmbH & Co. KG   | Device ID:<br>Vendor ID: | 0xFF9F<br>-                          |             |      |  |  |  |  |  |
|---------------------------------|----------------------------------|--------------------------|--------------------------------------|-------------|------|--|--|--|--|--|
| Navigation Area 📃               |                                  | Parameters               |                                      |             |      |  |  |  |  |  |
| Configuration                   | Module: <slot 1=""> GDP C</slot> | ~                        | Display mode:                        | Hexadecimal |      |  |  |  |  |  |
| General                         |                                  | 1958)<br>1979            |                                      |             |      |  |  |  |  |  |
| Modules<br>Signal Configuration | Parameters:                      |                          |                                      |             |      |  |  |  |  |  |
| Parameters                      | Name                             | Value                    |                                      |             |      |  |  |  |  |  |
| Groups                          | arid frequency                   | 50Hz                     |                                      |             |      |  |  |  |  |  |
| Extensions                      | analog data format               | status MSB               | status MSB<br>MT 18 (16 I/O modules) |             |      |  |  |  |  |  |
| DPV1                            | backplane                        | MT 18 (16 I/O            |                                      |             |      |  |  |  |  |  |
| DPV2                            | redundancy mode                  | off                      | off                                  |             |      |  |  |  |  |  |
| Redundancy                      | power supply                     | single                   | single<br>select 0                   |             |      |  |  |  |  |  |
| Device Description              | cyclic data                      | select 0                 |                                      |             |      |  |  |  |  |  |
| Device                          | HCIR active                      | off                      |                                      |             |      |  |  |  |  |  |
| GSD                             | HCIR WCBC factor                 | base x 1                 |                                      |             |      |  |  |  |  |  |
|                                 | HCIR WCBC base (x 100ms)         | 0x05                     | 0x05                                 |             |      |  |  |  |  |  |
|                                 | address offset                   | disable                  | disable                              |             |      |  |  |  |  |  |
|                                 | address offset value             | 0x00                     |                                      |             |      |  |  |  |  |  |
|                                 | CAN redundancy                   | on                       |                                      |             |      |  |  |  |  |  |
|                                 | SF2                              | select 0                 |                                      |             |      |  |  |  |  |  |
|                                 | SF3                              | select 0                 |                                      |             |      |  |  |  |  |  |
|                                 |                                  |                          |                                      |             |      |  |  |  |  |  |
|                                 | -                                |                          |                                      |             |      |  |  |  |  |  |
|                                 |                                  |                          |                                      |             |      |  |  |  |  |  |
|                                 |                                  |                          |                                      |             |      |  |  |  |  |  |
|                                 |                                  |                          |                                      |             |      |  |  |  |  |  |
|                                 |                                  |                          |                                      |             |      |  |  |  |  |  |
|                                 |                                  |                          |                                      |             |      |  |  |  |  |  |
|                                 | - An                             |                          |                                      |             |      |  |  |  |  |  |
|                                 |                                  | OK                       | Concol                               | Apply       | Hole |  |  |  |  |  |

#### Fig. 10: Slave-specific parameters

#### 4.6.2 Setting module-specific parameters

Module-specific parameter setting enables the settings of the I/O modules to be adjusted. The settable parameters of the I/O modules are described in the excom<sup>®</sup> manual.

#### Example: Setting the AIH40Ex analog input module

- ► Select Field Network Configuration.
- ► Open the menu of the excom<sup>®</sup> station.
- > In the Configuration window select the Parameters menu item.
- ➤ Select the AIH40Ex I/O module from the drop-down menu.
- Adjust the parameters for each channel according to the application. The following table shows one example of a parameterization step:

| Parameter                  | Selection                               | Description                                                                                                    |
|----------------------------|-----------------------------------------|----------------------------------------------------------------------------------------------------|
| Short circuit<br>detection | on<br>off                               | – Short circuit monitoring                                                                                                    |
| Open line detection        | on<br>off                               | – Wire-break monitoring                                                                                                    |
| Failsafe mode              | minimum, maximum<br>or last valid value | <ul> <li>State in which the inputs or outputs are kept in the event of serious commu-<br/>nication faults (example: last valid process value)</li> </ul>                                                                         |
| HART status/range          | off/020 mA<br>off/420 mA<br>on/420 mA   | <ul> <li>Selection of the measuring range for analog modules</li> <li>Activate or deactivate HART<sup>®</sup> communication</li> <li>Select 420 mA as the measuring range to activate HART<sup>®</sup> communication.</li> </ul> |
| Filter                     | off<br>0.1 s<br>2.6 s<br>29.2 s         | – Example: 0.1 s                                                                                                    |

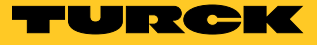

| Vendor: H                                                                                                    | ans Turck GmbH & Co. KG                                                              | Device ID: 0xFF9F<br>Vendor ID: -       |             |  |  |  |
|----------------------------------------------------------------------------------------------------|--------------------------------------------------------------------------------------|-----------------------------------------|-------------|--|--|--|
| Navigation Area                                                                                                   |                                                                                      | Parameters                              |             |  |  |  |
| Configuration<br>General<br>Modules<br>Signal Configuration                                                       | Module: <pre><slot 5=""> AIH40 1H</slot></pre> Parameters:                           | ✓ Display mode:                         | Hexadecimal |  |  |  |
| Parameters<br>Groups<br>Extensions                                                                                | Name<br>ch. 1: short circuit detection                                               | Value<br>on                             |             |  |  |  |
| DPV1<br>DPV2<br>Redundancy                                                                                        | ch. 1: failsafe mode<br>ch. 1: HART status / range<br>ch. 1: filter (PT1)            | last valid value<br>off / 420mA<br>0.1s |             |  |  |  |
| Device Description<br>Device<br>GSD                                                                               | ch. 2: short circuit detection<br>ch. 2: open line detection<br>ch. 2: failsafe mode | off<br>off<br>min value                 |             |  |  |  |
| ch. 2: HART status / range<br>ch. 2: HART status / range<br>ch. 2: filter (PT1)<br>ch. 3: short circuit detection |                                                                                      | off / 020mA<br>0.1s                     |             |  |  |  |
|                                                                                                    | ch. 3: open line detection<br>ch. 3: failsafe mode<br>ch. 3: HAPT status (rance      | off<br>min value<br>off / 020mA         |             |  |  |  |
|                                                                                                    | ch. 3: filter (PT1)<br>ch. 4: short circuit detection                                | 0. is<br>off                            |             |  |  |  |
|                                                                                                    | ch. 4: open line detection<br>ch. 4: failsafe mode<br>ch. 4: HART status / range     | off<br>min value<br>off / 020mA         |             |  |  |  |
|                                                                                                    | ch. 4: filter (PT1)                                                                  | 0.1s                                    | >           |  |  |  |

Fig. 11: Setting module-specific parameters

- Activate the status bit in the configuration of the gateway in order to transfer the status messages of the I/O modules to the controller level.
- > Define the mapping of the status bit (SB) in the configuration of the gateway (MSB or LSB).

|                   | Input word bit position (channel 14)                                                |                                      |          |         |         |           |       |         |        |         |        |   |  |  |  |  |
|-------------------|-------------------------------------------------------------------------------------|--------------------------------------|----------|---------|---------|-----------|-------|---------|--------|---------|--------|---|--|--|--|--|
| Parameter         | 15                                                                                  | 5 14 13 12 11 10 9 8 7 6 5 4 3 2 1 0 |          |         |         |           |       |         |        |         | 0      |   |  |  |  |  |
| Status<br>MSB     | SB Bit position of the measured value (021000 corresponds to 021 mA)                |                                      |          |         |         |           |       |         |        |         |        |   |  |  |  |  |
| Status<br>LSB     | Status     Bit position of the measured value (021000 corresponds to 021 mA)     SB |                                      |          |         |         |           |       |         | SB     |         |        |   |  |  |  |  |
| Without<br>status | -                                                                                   | Bit po                               | sition o | f the m | easurec | l value ( | (0210 | 00 corr | espond | ls to 0 | .21 mA | ) |  |  |  |  |

- → The changes are indicated in Honeywell Experion with a yellow triangle next to the PBLINK.
- Transfer data to the controller: Right-click the PBLINK, select Load from the context menu and confirm.

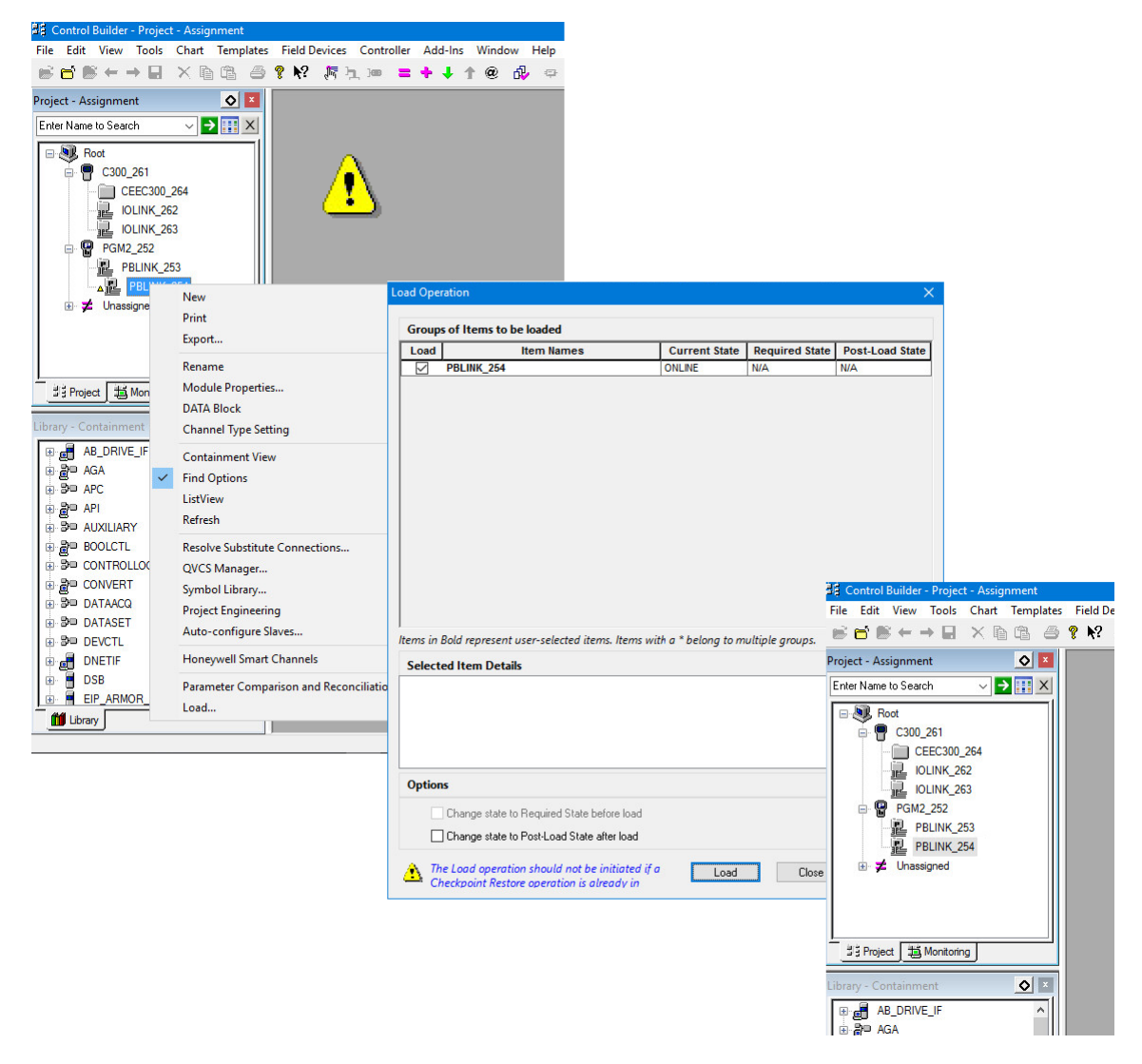

Fig. 12: Transferring parameters to the controller

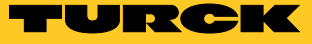

# 4.7 Configuring I/O data

- > Open the excom<sup>®</sup> station in the Field Network Configuration window.
- ► Open Signal Configuration.
- The names and data types of the excom<sup>®</sup> modules used can be set in the Signal Configuration menu. The entered name corresponds to the name of the PROFIBUS module in the Honeywell station.

| Vendor: Ha           | com<br>Ins Turck GmbH | & Co. KG |          |           | Vendor ID:                                                                                                    | UXFF9F                                                                                                  |                   |
|----------------------|-----------------------|----------|----------|-----------|----------------------------------------------------------------------------------------------------|----------------------------------------------------------------------------------------------------|-------------------|
| Vavigation Area      |                       |          |          | Signal Co | nfiguration                                                                                                    |                                                                                                    |                   |
| Configuration        |                       |          |          |           |                                                                                                    |                                                                                                    |                   |
| General              |                       | Slot     | Туре     | Name      | Data Type                                                                                                    | IO Type                                                                                                 | Module Identifier |
| Modules              | <u></u>               | 1        | GDP C    | GDP C     |                                                                                                    |                                                                                                    | 0xC1,0x40,0x40,   |
| Signal Configuration | - <u>-</u>            | 2        | DI40.    | DI40.     |                                                                                                    |                                                                                                    | 0x41,0x00         |
| Parameters           |                       |          |          | Input_2   | Boolean 🔽                                                                                                    | input                                                                                                   |                   |
| Groups               |                       | 3        | DO40.    | DO40.     | Boolean                                                                                                    |                                                                                                    | 0x81,0x00         |
| Extensions           |                       | 4        | DM80 8I  | DM80 8I   | Unsigned 16                                                                                                    |                                                                                                    | 0x41,0x00         |
| DBV1                 | - 12                  | 5        | AIH40 1H | AIH40 1H  | Unsigned32                                                                                                    |                                                                                                    | Ux41,Ux45         |
| DEVI                 | - <u></u>             | 6        | AOH40    | AOH40     | Unsigned64                                                                                                    |                                                                                                    | 0x81,0x43         |
| DPV2                 | - <u></u>             | /        | DO40.    | DO40.     | Integer8                                                                                                    |                                                                                                    | 0x81,0x00         |
| Device<br>GSD        | 4                     |          |          |           | Roat<br>Float<br>Float64<br>TimeOfDay (with I<br>Date<br>TimeOfDay (witho<br>Time Difference (<br>Time Difference (<br>Network Time<br>Network Time Diff | Date indication)<br>out Date indication)<br>with Date indication)<br>without Date indication<br>ference | )                 |
|                      | Add Signal            | Remove   | ]        | r         | OK                                                                                                    | Cascal                                                                                                  | Default           |

Fig. 13: Configuring I/O data – Changing the name and data type of a module

A device support block (DSB) has to be created in order to use the process values in the control system. The DSB represents the excom<sup>®</sup> station in the Experion environment.

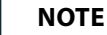

Only one DSB can be created for each excom<sup>®</sup> station.

#### Creating a DSB

- ► Choose File  $\rightarrow$  New  $\rightarrow$  Device  $\rightarrow$  DSB  $\rightarrow$  TURCK EXCOM.
- ➤ If required, enter the device name and PROFIBUS address of the excom<sup>®</sup> station.
- > Assign a DSB: Drag a DSB from Unassigned and drop it on the required PBLINK.

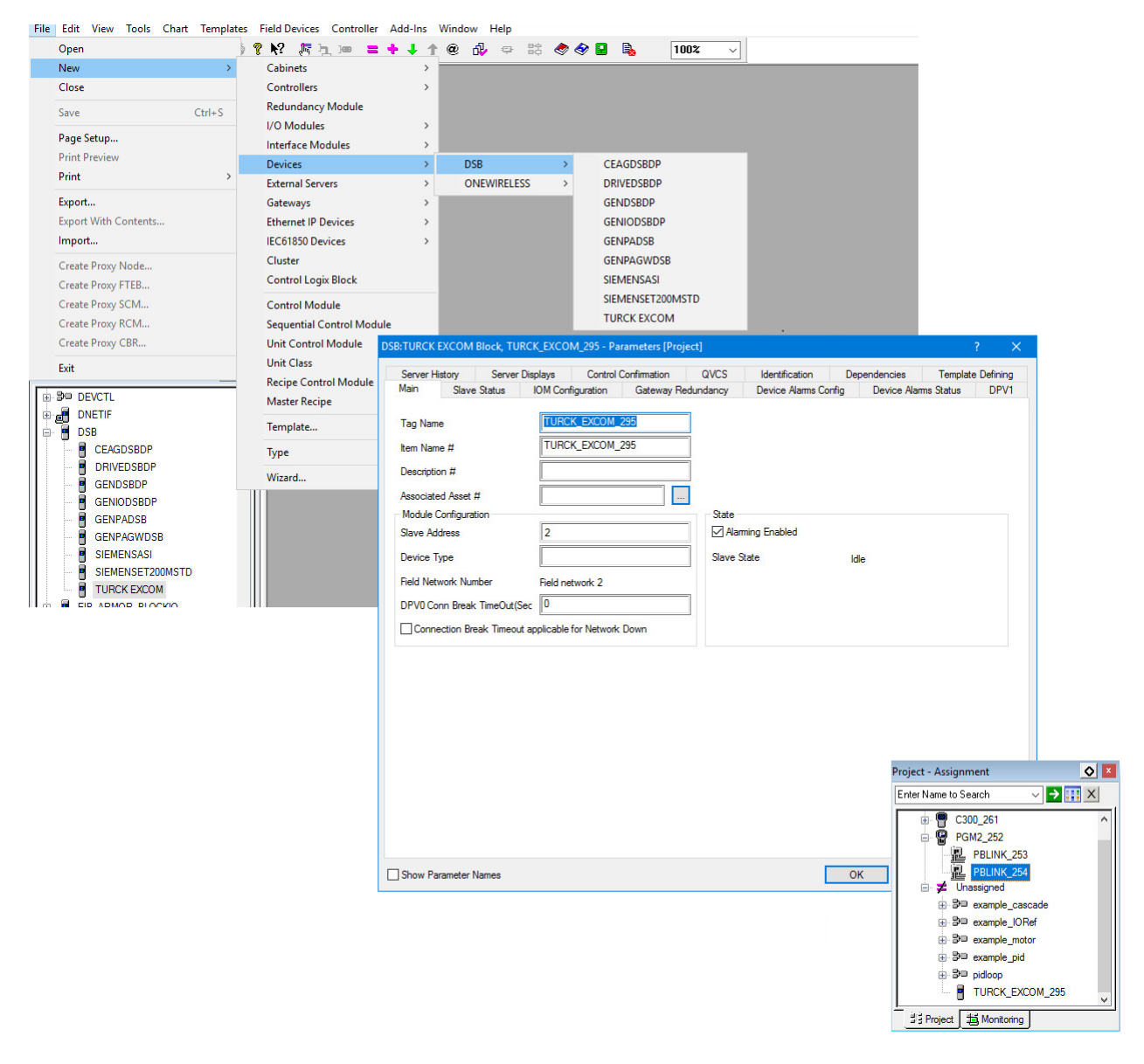

Fig. 14: Configuring I/O data – Creating a DSB

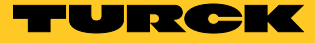

#### Linking data with Honeywell Experion – Creating a PDC

- ► Open IOM Configuration.
- > Open the PDC (process data collection) of the I/O module to be set.

The tags from the Address Management of the PGM must be identical to the settings from the Signal Configuration window of the excom<sup>®</sup> station. Turck recommends also keeping the Names identical to avoid address conflicts.

Either inputs or outputs can be read for each PDC. In the example project, two PDCs must be created for each of the following devices:

- Inputs and outputs are parameterized for one device (e.g. DM80...).
- The gateway is configured as a GDP-C gateway and has two input bytes for status messages and 2 output bytes for controlling the redundancy behavior.

The number of inputs and outputs must often be corrected if HART<sup>®</sup> modules were configured. Configuration Studio here selects the maximum number of channels automatically. > Set the number of channels in the Number of channels area.

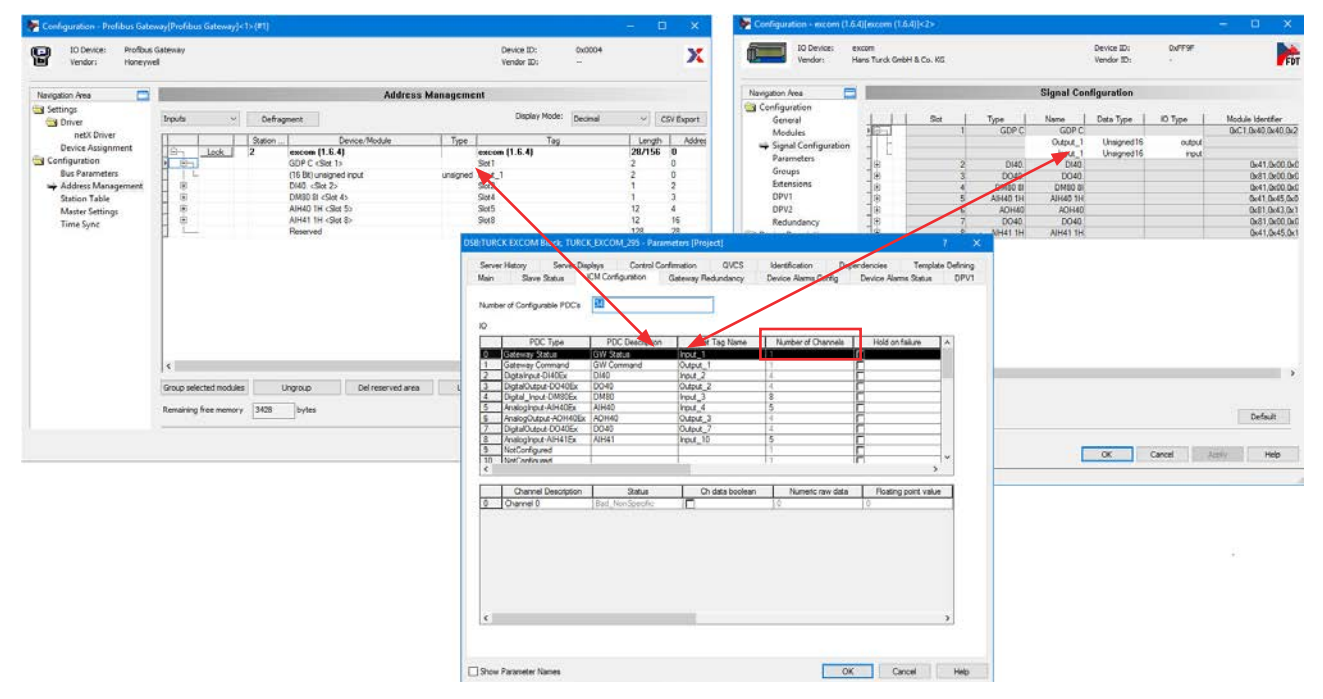

Fig. 15: Configuring I/O data – Creating a PDC

Linking data with Honeywell Experion – Creating a PIOMB function block

A PROFIBUS I/O module block (PIOMB) is used as the interface between the individual PDCs and the controller.

- > Select PIOMB via the library and append on the controller by drag and drop.
- ► Add by confirming with Finish.
- If necessary change the name of the PIOMB: Click the appropriate line and assign the new name.

| Project - Assignment          |                                              |                          |               |              | Project - Containme |  |  |
|-------------------------------|----------------------------------------------|--------------------------|---------------|--------------|---------------------|--|--|
| Enter Name to Search 🛛 🗸 🎫 🔰  | ×                                            |                          |               |              | Enter Name to Searc |  |  |
| E- St Root                    |                                              |                          |               |              | E Root              |  |  |
| G300_261                      |                                              |                          |               |              | 💿 🔁 exampl          |  |  |
| € CEEC300_264                 |                                              |                          |               |              | B     exampl        |  |  |
|                               | Name New Function Block(s)                   |                          |               | 20<br>20     |                     |  |  |
|                               | Tag                                          | ) Names                  | Item Name     | Item Names   |                     |  |  |
| 🗈 🗲 Unassign <mark>e</mark> d | Source                                       | Destination<br>PIOMP 211 | Source        | Destination  | 1                   |  |  |
|                               |                                              | PIOMB_311                |               | 59           |                     |  |  |
|                               |                                              |                          |               |              |                     |  |  |
|                               |                                              |                          |               |              |                     |  |  |
|                               |                                              |                          |               |              |                     |  |  |
| 발 Project 超 Monitoring        |                                              |                          |               |              |                     |  |  |
|                               |                                              |                          |               |              |                     |  |  |
| Library - Containment         |                                              |                          |               |              |                     |  |  |
|                               | Change the name in the destination column to | o the new                |               |              |                     |  |  |
| PD03IP                        | desired name or accept the default.          |                          |               | Hind/Replace |                     |  |  |
| 📮 🧧 PGM_IF                    |                                              |                          |               |              |                     |  |  |
| ···· 🍁 PBAIC HANNEL           |                                              |                          |               |              | -                   |  |  |
|                               |                                              |                          | < Back Finish | Cancel Help  |                     |  |  |
|                               |                                              |                          |               |              | T <sup>1</sup>      |  |  |
| 🐵 🍵 РВНІС МВ                  |                                              |                          |               |              |                     |  |  |
| PIOMB                         |                                              |                          |               |              |                     |  |  |
|                               |                                              |                          |               |              |                     |  |  |
|                               |                                              |                          |               |              |                     |  |  |
|                               | ~                                            |                          |               |              |                     |  |  |
| fiff Library                  |                                              |                          |               |              | ∃∃ Proiect 1 1 1    |  |  |
| F' 1C Condition               |                                              | 1                        |               |              |                     |  |  |

Fig. 16: Creating the PIOMB function block

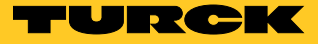

- ➤ Open the PIOMB.
- > Open the PDC Name Reference menu item.
- ► Select the required PDC.
- > PDC number and description depend on the values entered in the IOM Configuration.

# ΝΟΤΕ

In larger networks, Turck recommends assigning unique names for the PIOMBs in the Tag Name menu item.

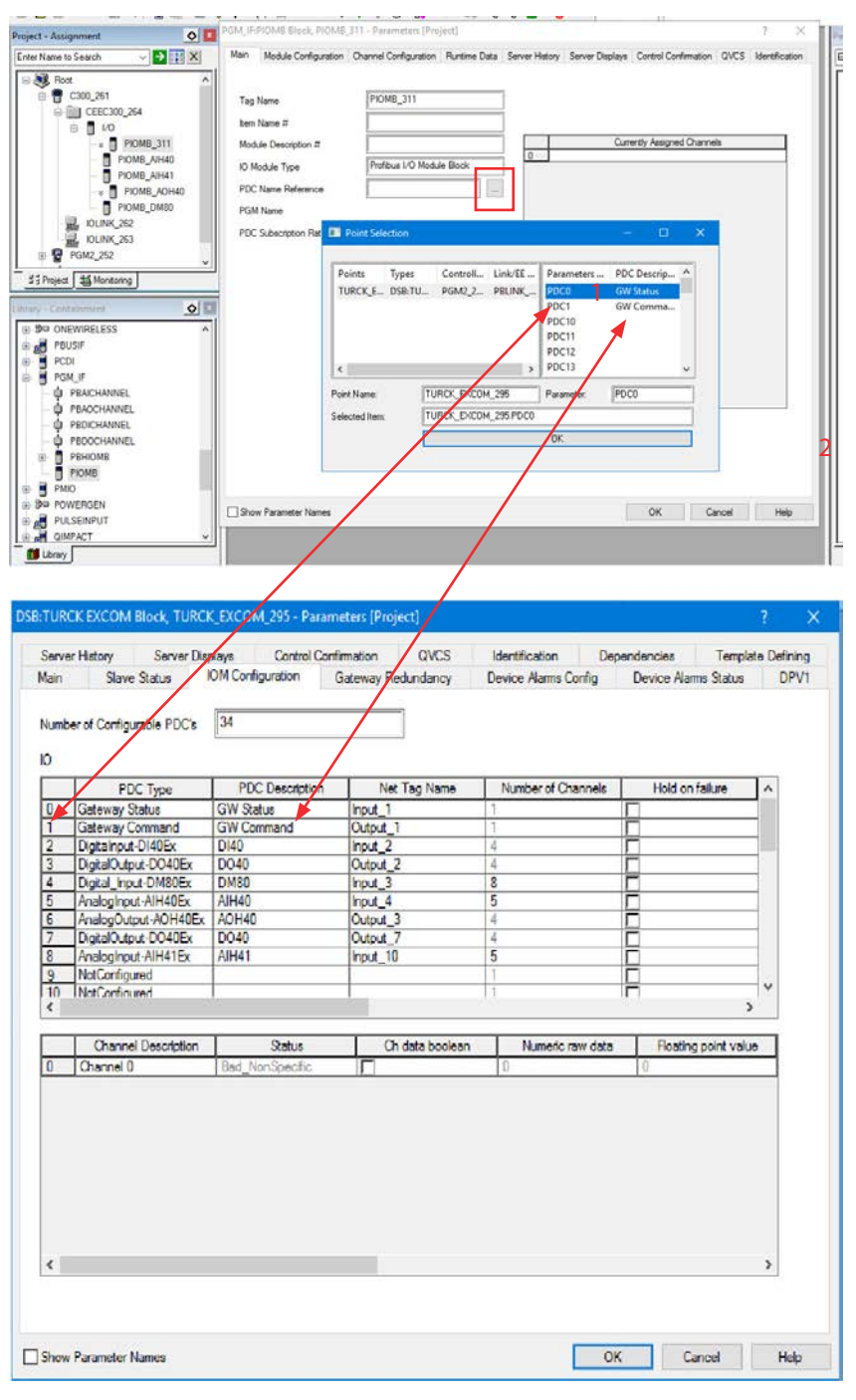

Fig. 17: Editing PIOMBs

Linking data with Honeywell Experion – Adding a PROFIBUS channel

A PROFIBUS channel block must be created in order to process a signal.

- ► Create a control module via File  $\rightarrow$  New  $\rightarrow$  Control Module.
- ➤ Drag the control module from Unassigned to the required controller (example: CEEC300\_264).
- > Select the required channel from the library.
- > Drag the channel onto the control module.

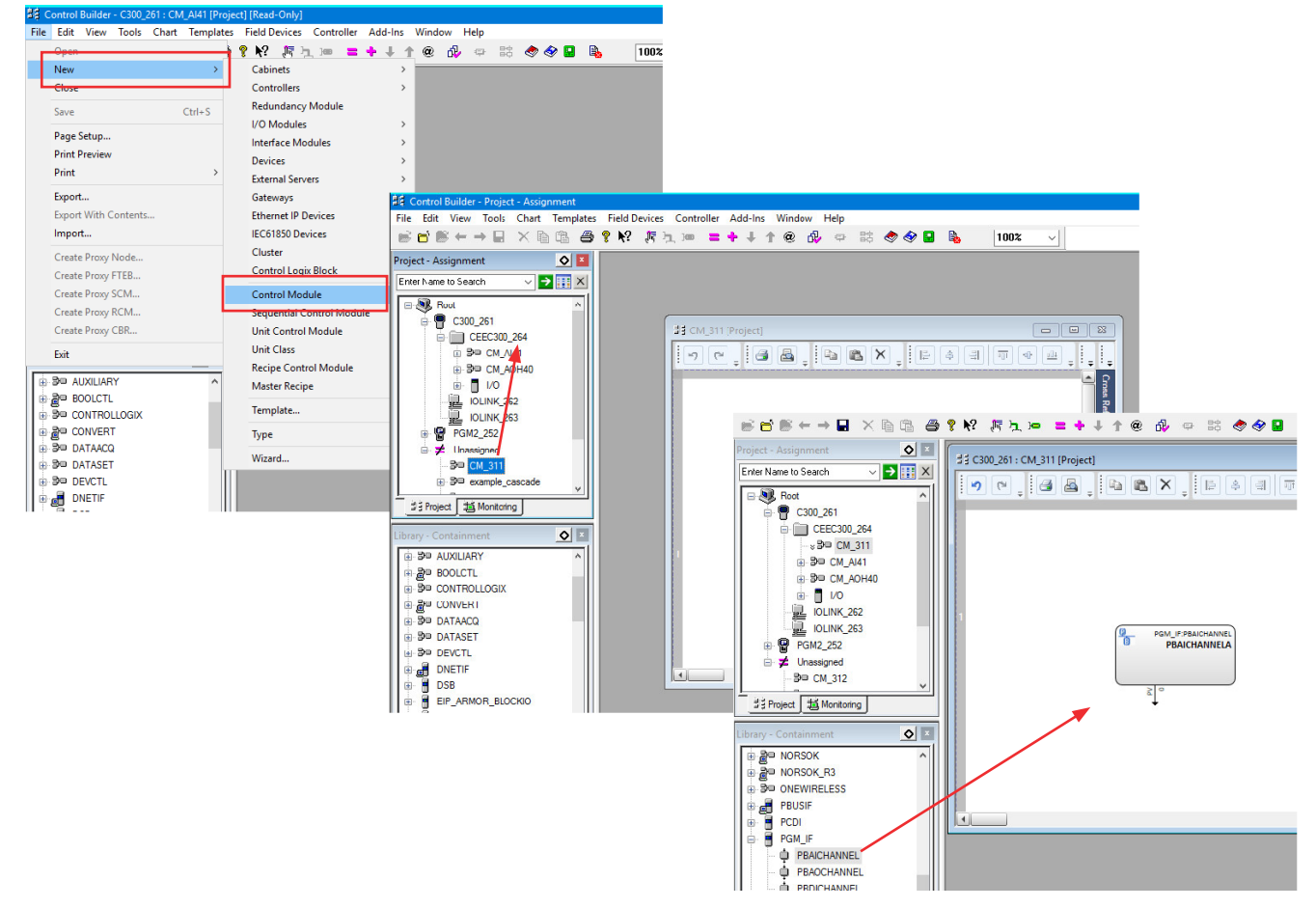

Fig. 18: Creating a PROFIBUS channel block (example: PBAICHANNEL – PROFIBUS analog input channel)

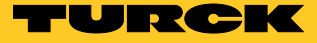

Linking data with Honeywell Experion – Configuring a PROFIBUS channel

To complete the configuration of a PROFIBUS channel, the channel must be assigned to a PIOMB.

- ➤ Double-click the required I/O module to select it (here: PIOMB\_5\_AI41).
- > The program automatically shows the appropriate PIOMBs for the selected module.
- ► Select the channel and the POIMB via Assign Channel Block.

| Main         Identification         Dependencies         Block Pins           Channel Block Configuration | Configuration Parameters |
|----------------------------------------------------------------------------------------------------|--------------------------|
| Channel Block Configuration Channel Name PBAICHANNELA Execution Order in CM 10                            |                          |
| Channel Name PBAICHANNELA Execution Order in CM 10                                                        |                          |
|                                                                                                    |                          |
|                                                                                                    |                          |
| Channel Block to IO Module Assignment                                                                     |                          |
| Module Name PIOMB_5_AI41 V Module Type Profibus I/O Module Block                                          | ~                        |
| Channel Number Channel                                                                                    | Name                     |
|                                                                                                    | ٨                        |
| Assisted to Madda DIOMD 5 AM1                                                                             | A                        |
|                                                                                                    |                          |
|                                                                                                    |                          |
| Assign Channel Block                                                                                      |                          |
| Select an empty channel in the list box at right and press the<br>"Assign Channel Block" button above.    |                          |
| Unassign Channel Block                                                                                    |                          |
|                                                                                                    |                          |

Fig. 19: Assigning a PROFIBUS channel

Linking data with Honeywell Experion – Loading settings in the project

Modules with settings that have to be loaded in the project are indicated in the project tree. These are marked with two arrows or a yellow triangle.

➤ Right-click the marked components.

➤ Select the Load option from the context menu.

➤ Repeat these steps until there are no more marked components present in the project tree. or

➤ Select all marked components and load them at the same time.

| Project - Assignment 💽 🗵                                                                                                    |
|----------------------------------------------------------------------------------------------------|
| Enter Name to Search 🧹                                                                                                    |
| ■       Root         ■       C300_261         ■       CEEC300_264         ■       I/O         ■       I/O         ■       PIOMB_311         IOLINK_262         IOLINK_263         ■       PGM2_252         ■       PBLINK_253         ■       PBLINK_254         ■       TURCK_EXCOM_295         ■       Z |
| _ ± Project ↓ ■ Monitoring                                                                                                    |

Fig. 20: Marked components in the project tree

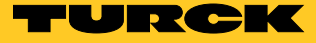

Observing online data in the Monitoring view

The actual process data is displayed in the Monitoring view.

- ➤ Open the PIOMB in the Monitoring view.
- ➤ The actual process data of the selected PIOMB is displayed in the Runtime Data tab (example: Analog Channel Data).

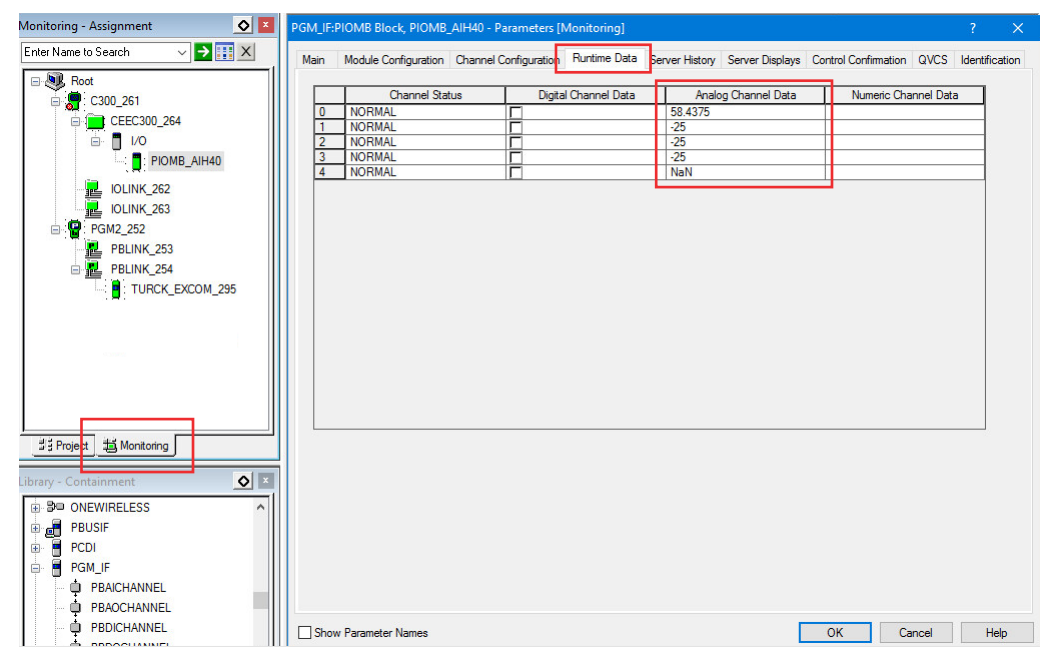

Fig. 21: Example: Process data for AIH40, 1st channel actively supplied

Monitoring online data via the DSB

The actual process of a DSB is displayed in the Monitoring view.

- ► Call the IOM Configuration of the DSB in Monitoring mode.
- ➤ Select the PDC.
- → The process data is displayed in the lower area of the window (example: Floating point value).

| Main     Slave Status     IOM Configuration     Gateway Redundancy     Device Alams Config     Device Alams Status       Number of Configurable PDC's     34       O     9     PDC Type     PDC Description     Net Tag Name     Number of Channels     Hold on failure       0     Gateway Status     GW Status     Input_1     1                                                                                                    | s DPV1 |
|----------------------------------------------------------------------------------------------------|--------|
| Number of Configurable PDC's         34           O                                                                                                    |        |
| PDC Type         PDC Description         Net Tag Name         Number of Channels         Hold on failure           0         Gateway Status         GW Status         Input_1         1         1         1         1         1         1         1         1         1         1         1         1         1         1         1         1         1         1         1         1         1         1         1         1         1         1         1         1         1         1         1         1         1         1         1         1         1         1         1         1         1         1         1         1         1         1         1         1         1         1         1         1         1         1         1         1         1         1         1         1         1         1         1         1         1         1         1         1         1         1         1         1         1         1         1         1         1         1         1         1         1         1         1         1         1         1         1         1         1         1         1         1                                                                                                             |        |
| 0         Gateway Satus         (W) Status         (put_1         1           1         Gateway Command         Output_1         1         □           2         Digtal put-0140Ex         D140         input_2         4         □           3         Digtal Output-0040Ex         D040         Output_2         4         □         □           4         Digtal put-0140Ex         D040         Output_2         4         □         □           5         Analoginut-0140Ex         AIH40         input_3         8         □         □           6         Analoginut-0140Ex         AIH40         input_3         4         □         □           7         Digtal jung-AiH40Ex         AIH40         Input_3         4         □         □           8         Analoginut-AiH40Ex         AIH41         input_10         5         □         3           9         NotConfigured         1         □         □         □         □         □                                                                                                    |        |
| 1     Gateway Command     OW Command     Output_1     1       2     Digstandu-NdBE     DH0     Hput_2     4       3     Digstandu-NdBE     DH0     Output_2     4       4     Digstandu-NdBE     DM80     Hput_3     8       5     Attagging Attagging                                                                                                    |        |
| 2         Digital/out-D4045x         D140         hput_2         4           3         Digital/out-D4045x         D040         Output_2         4           4         Digital/output-D0405x         D040         Output_2         4           5         Analogingut-AllH405x         AllH40         hput_4         5           6         Analogingut-AllH405x         AllH40         hput_4         5           7         Digital/output-A0H405x         ADH40         Output_7         4           8         Analogingut-AllH415x         AllH41         Input_4         5           9         NatOgingut-AllH415x         AllH41         Input_10         5           9         NatOgingut-AllH415x         AllH41         Input_10         5           10         NatOgingut-AllH415x         Input_10         5         □                                                                                                    |        |
| 3 DigitalCuput-0040Er D040 Output_2 4 □<br>4 Digital_hout-0M80Er D040 Input_3 8 □<br>5 AnsiogNuput-ANH40Er A0H40 Output_3 4 □<br>6 AnalogNuput-ANH40Er A0H40 Output_3 4 □<br>7 DigitalOutput-OH40Er A0H41 Input_10 5 □<br>9 NetConfigured 1 □<br>1 NetConfigured 1 □                                                                                                    |        |
| 4         Dgtal_hput_0M80Ex         DM80         hput_3         8           5         Analoghuput_AHH40ix         IAH40         Iput_4         5           6         Analoghuput_AHH40ix         IAH40         Iput_4         5           7         DigtalOutput_AHH40ix         Output_3         4                                                                                                    |        |
| 5 Aratophopx-AltH40 kpct_4 5<br>6 Aratophopx-AltH40k AOH40 Output_3 4<br>7 Digta0ctput-AOH40Ex AOH40 Output_7 4<br>8 Aratophput-AltH41Ex AltH41 kpct_10 5<br>9 NetConfigured 1<br>10 NetConfigured 1<br>1                                                                                                    |        |
| 6 AnalogOutput-AOH40Ex AOH40 Output_3 4 7 DiptelOutput-O40Ex DO40 Output_7 4 8 AnalogPut-AHH41Ex AHH41 Input_10 5 9 NetConfigured 1 10 NetConfigured 1 > >                                                                                                    |        |
| 7         DipaliOutput-004DEx         DO40         Output_7         4         □           8         Analoginput-AiH41Ex         AiH41         Input_10         5         □         9           9         NatConfigured         1         □         1         □         1         □           10         NatConfigured         1         □         □         ↓         ↓         ↓         ↓                                                                                                    |        |
| 8 Analoginput-AlH41Ex AlH41 input_10 5 □ □ 10 Input_00 5 □ 10 NetConfigured 1 □ □ 10 NetConfigured 1 □ □ 1 □ □ 10 NetConfigured 1 □ □ 1 □ □ 10 NetConfigured 1 □ □ 1 □ □ 10 NetConfigured 1 □ □ 10 NetConfigured 1 □ 10 NetConfigured 1 □ 10 NetConfigured 1 □ 10 NetCo |        |
| 9 NotConfigured 1 1                                                                                                    |        |
| 10 NotConfigured                                                                                                    |        |
|                                                                                                    | >      |
| Channel Description Status Ch data boolean Numeric raw data Floating point value                                                                                                    | alue   |
| 0 Channel 0 Good_NonCascade  13350 58.4375                                                                                                    |        |
| 1 Channel 1 Good_NonCascade  0 -25                                                                                                    |        |
| 2 Channel 2 Good_NonCascade  0 -25                                                                                                    |        |
| 3 Channel 3 Good_NonCascade 0 -25                                                                                                    |        |
| 4 HART Data - SV1 Good_NonCascade 2141192192 NaN                                                                                                    |        |
| 4 HART Data - SV1 Good_NonCascade  2141192192 NaN                                                                                                    |        |

Fig. 22: Example: Process data of a DSB

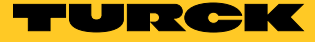

# 4.8 Showing and using PROFIBUS diagnostics

In order to use the PROFIBUS diagnostics, a connection must be established between the host PC and the excom<sup>®</sup> station.

- ➤ Open Field Network Configuration.
- ► Right-click the excom<sup>®</sup> station.
- ➤ Select the Connect option in the context menu.
- ► Open the excom<sup>®</sup> station.
- ► Click Diagnosis.

Example: The red dot in front of Extended diagnosis indicates that extended diagnostics are present (e.g. channel fault).

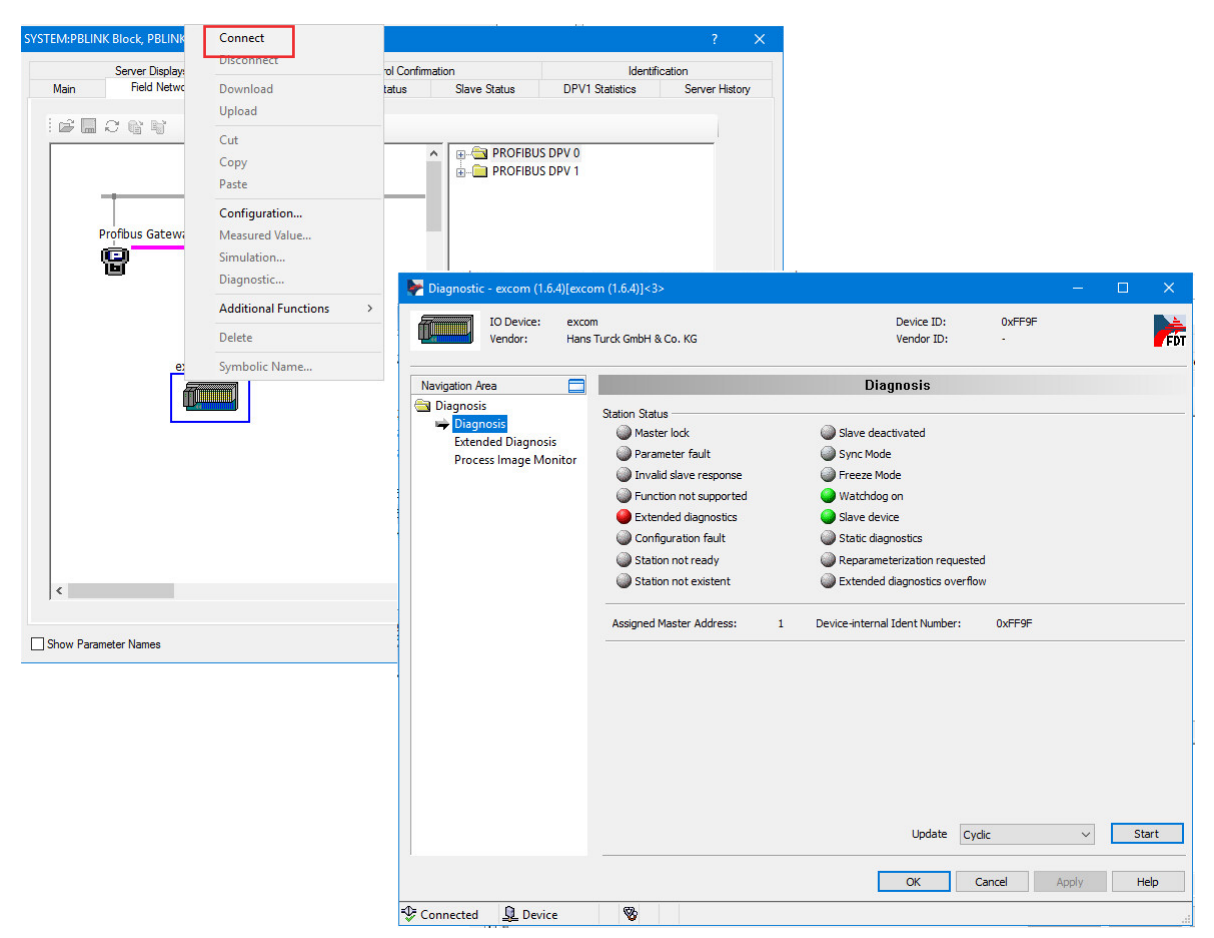

Fig. 23: Standard PROFIBUS diagnostics (listed according to significance)

Example: Using extended diagnostics

The extended diagnostics provides detailed information on the status of the excom<sup>®</sup> system. The diagnostic message transmitted from the excom<sup>®</sup> module is shown in the top line in hexadecimal format. The diagnostics are shown in the other lines broken down in channel-specific faults.

The following example shows the display of the extended diagnostics:

| Diagnostic - excom (1.6.4)[exco  | m (1.6.4)]<3>            |                          |                                      |                          |                |          |          |       |
|----------------------------------|--------------------------|--------------------------|--------------------------------------|--------------------------|----------------|----------|----------|-------|
| IO Device: excon<br>Vendor: Hans | n<br>Turck GmbH & Co. KG |                          |                                      | Device ID:<br>Vendor ID: | 0xFF9F<br>-    |          |          | Fi    |
| Navigation Area                  |                          |                          | Extended Diag                        | nosis                    |                |          |          |       |
| 🔄 Diagnosis                      |                          | 1950 80 500              |                                      |                          |                |          |          |       |
| Diagnosis                        | Number                   | Diagnostics Message      |                                      |                          |                |          |          |       |
| 🚔 Extended Diagnosis             | RAW                      | 0x09, 0x82, 0x00, 0x0    | 0, 0x00, 0x00, 0x00, 0x00, 0x00,     | , 0x44, 0x10, 0x00, 0x   | 00, 0x84, 0xC1 | 0x26, 0x | 84, 0xC2 | , 0x2 |
| Process Image Monitor            | 1                        | Device related: excom    | status diagnosis.                    |                          |                |          |          |       |
|                                  | 2                        | Device related: module   | / status.                            |                          |                |          |          |       |
|                                  | 3                        | Device related: .        |                                      |                          |                |          |          |       |
|                                  | 4                        | Device related: Red. G   | DP valid / na                        |                          |                |          |          |       |
|                                  | 5                        | Device related: valid    | slot 1.                              |                          |                |          |          |       |
|                                  | 6                        | Device related: valid    | slot 2.                              |                          |                |          |          |       |
|                                  | 7                        | Device related: valid    | slot 3.                              |                          |                |          |          |       |
|                                  | 8                        | Device related: valid    | slot 4.                              |                          |                |          |          |       |
|                                  | 9                        | Device related: valid    | slot 5.                              |                          |                |          |          |       |
|                                  | 10                       | Device related: valid    | slot 6.                              |                          |                |          |          |       |
|                                  | 11                       | Device related: valid    | slot 7.                              |                          |                |          |          |       |
|                                  | 12                       | Device related: valid    | slot 8.                              |                          |                |          |          |       |
|                                  | 13                       | Device related: valid    | slot 9.                              |                          |                |          |          |       |
|                                  | 14                       | Device related: valid    | slot 10.                             |                          |                |          |          |       |
|                                  | 15                       | Device related: valid    | slot 11.                             |                          |                |          |          |       |
|                                  | 16                       | Device related: valid    | slot 12.                             |                          |                |          |          |       |
|                                  | 17                       | Device related: valid    | slot 13.                             |                          |                |          |          |       |
|                                  | 18                       | Device related: valid    | slot 14.                             |                          |                |          |          |       |
|                                  | 19                       | Device related: valid    | slot 15.                             |                          |                |          |          |       |
|                                  | 20                       | Device related: valid    | slot 16                              |                          |                |          |          |       |
|                                  | 21                       | Device related: valid    | slot 17                              |                          |                |          |          |       |
|                                  | 22                       | Device related: valid    | slot 18                              |                          |                |          |          |       |
|                                  | 22                       | Device related: valid    | dot 19                               |                          |                |          |          |       |
|                                  | 24                       | Identifier related: Bute | Position 4 (Module DMR0)             |                          |                |          |          |       |
|                                  | 25                       | Channel related, Dyte    | Position 4 line break (Channel 1 1   | Disastian innut/output   | Tune hit)      |          |          |       |
|                                  | 25                       | Channel related: Byte I  | Position 4 line break (Channel 1, I  | Direction input/output,  | Type bit).     |          |          |       |
|                                  | 20                       | Channel related: byte    | osiuuri 4 iirie break (Charinei 2, i | Direction input/output,  | Type bity.     |          |          |       |
|                                  | <                        |                          |                                      |                          |                |          |          |       |
|                                  |                          |                          |                                      | Update Cy                | slic           | ~        | St       | ор    |
|                                  |                          |                          |                                      |                          |                |          |          | -     |
|                                  |                          |                          |                                      | OK (                     | Cancel         | Apply    | He       | elp   |

Fig. 24: Extended diagnostics

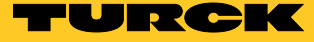

#### Using PROFIBUS diagnostics

The diagnostics functions of the PROFIBUS gateway module are provided for a general Profibus diagnostics.

- ➤ Open Field Network Configuration.
- ➤ Right-click the PROFIBUS gateway module.
- ➤ Select the Connect option in the context menu.
- ➤ Open the PROFIBUS gateway module.
- → The following diagnostics can be called:
  - General Diagnosis: General overview via the PROFIBUS network
  - Master Diagnosis: Overview over all slaves (number of the configured and active slaves, number of the slaves with diagnostics)
  - Bus Diagnosis: Overview of the communication via PROFIBUS
  - Station Diagnosis: Overview of all PROFIBUS stations (not configured, error-free, with diagnostics, not found, with errors)
  - Firmware Diagnosis: Honeywell-internal diagnostic display

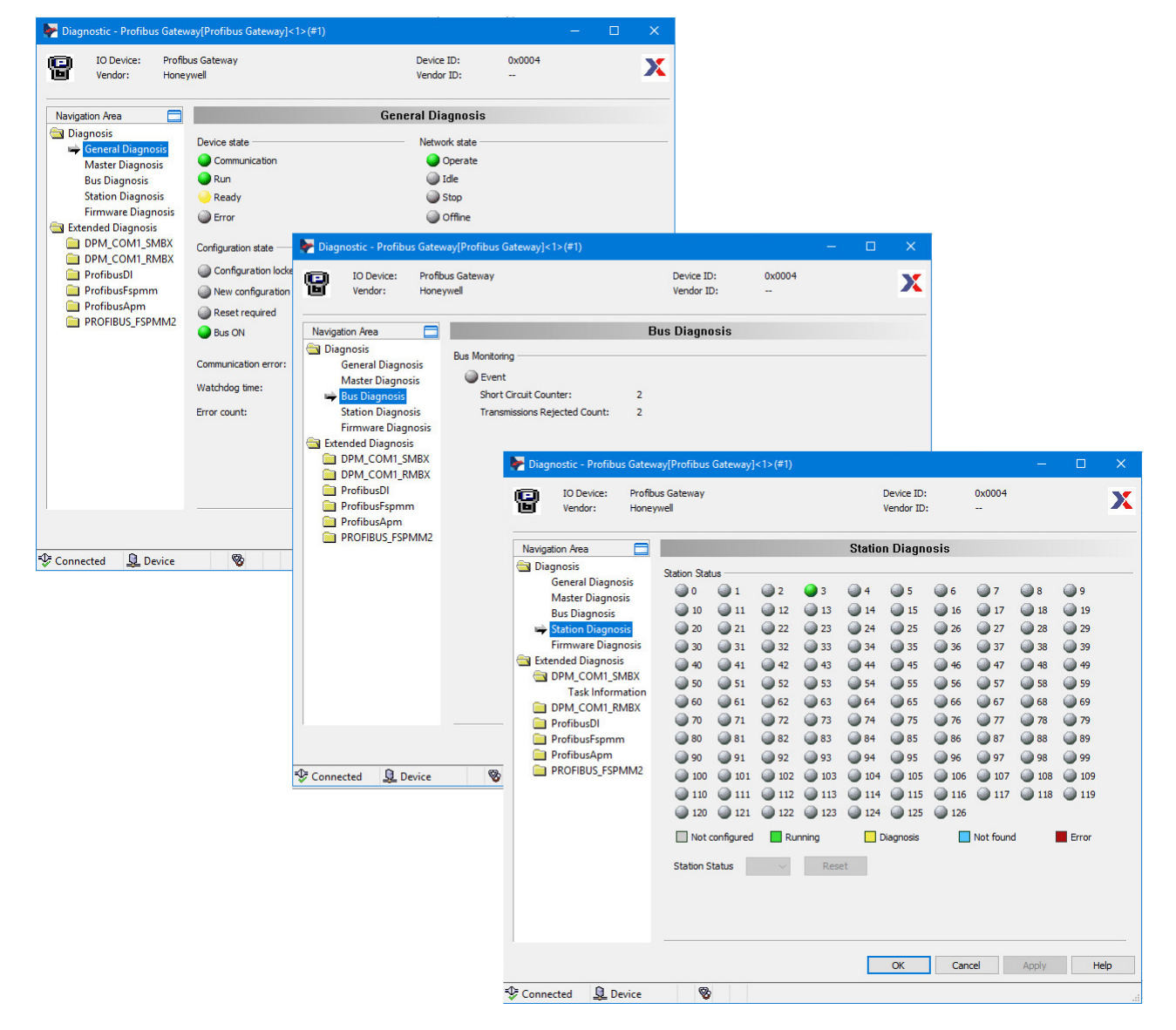

Fig. 25: PROFIBUS diagnostics

# 4.9 Setting redundancy

The Honeywell Experion control system supports line redundancy. This line redundancy can be implemented with one or two masters (e.g. for hot standby).

The GDP-... gateway provides in the GDP-C configuration one input word and output word each, by which status messages can be transmitted. The status messages can be used for example to switch to the second gateway if redundancy is active.

Only one gateway is always active in redundant operation. The redundant gateway is in standby mode. The redundant gateway sends status messages on request by the master. If both gateways are restarted (e.g. after a power failure), the gateway located on the left on the module rack always starts up first.

Line redundancy can be implemented with one or two segment couplers (e.g. SC12Ex). When only one segment coupler is deployed, the entire communication is aborted if the segment coupler fails.

#### 4.9.1 Redundancy with one master – Creating a topology

When redundancy is implemented with one master (PGM), the bus line is split shortly after the master and connected to the one or two segment couplers. The bus lines are fed from the segment coupler to the gateway terminals on the module racks.

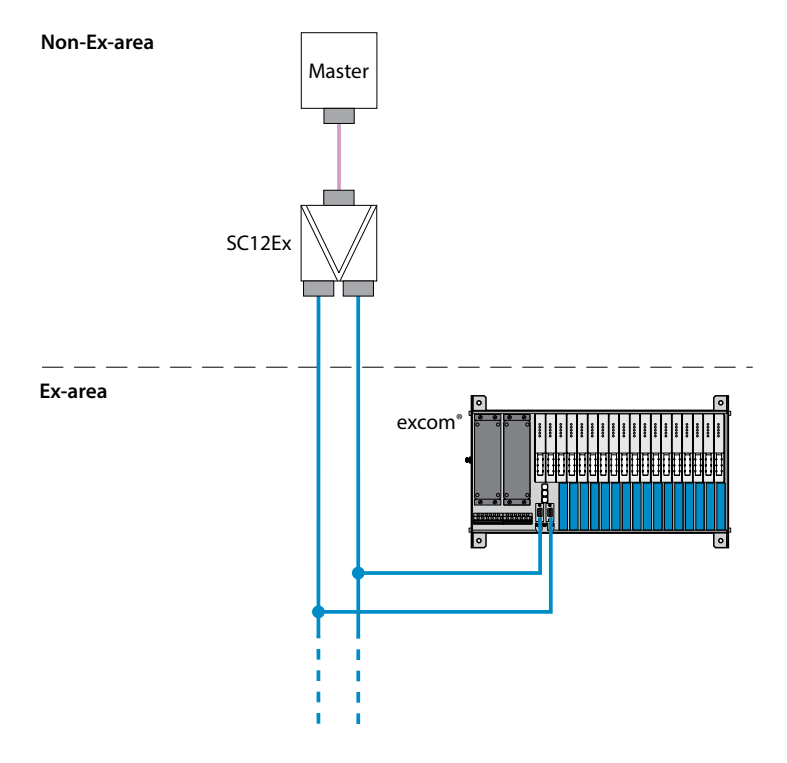

Fig. 26: Redundant setup with one master and one segment coupler (example)

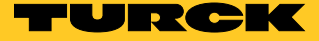

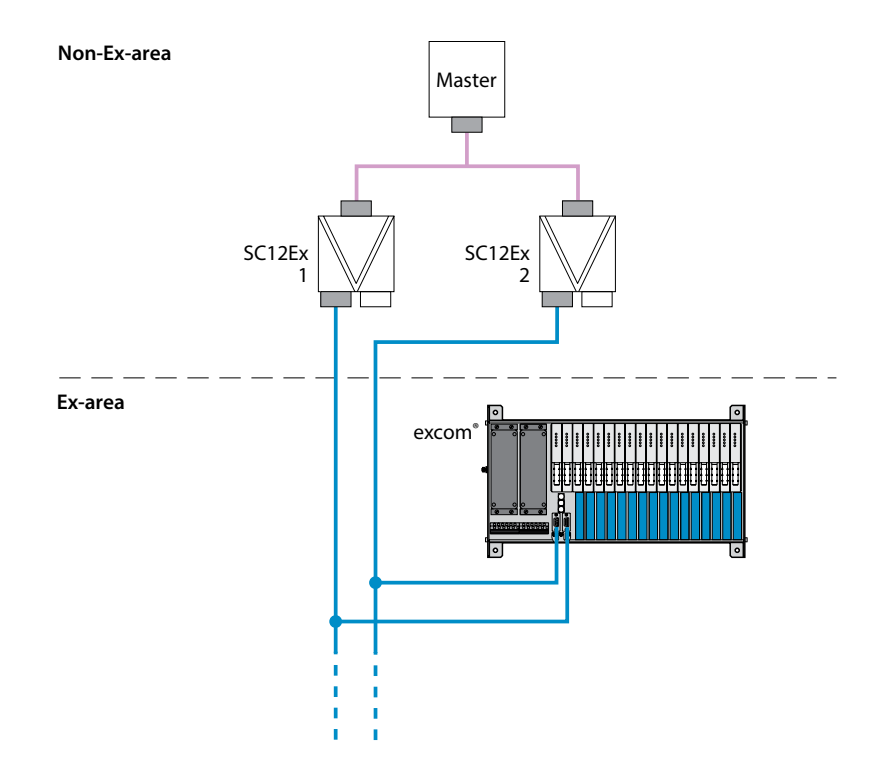

Fig. 27: Redundant setup with one master and 2 segment couplers (example)

#### 4.9.2 Redundancy with two masters – Creating a topology

With redundancy featuring 2 masters (PGM), the active master communicates with the excom<sup>®</sup> station. The second master and the redundant gateway of the excom<sup>®</sup> station is in standby mode. The redundant line takes over the communication as soon as there is a fault in the data exchange between master 1 and gateway 1. For this a redundancy link module (RLM) must be switched after the two masters. This controls the data traffic inside the network.

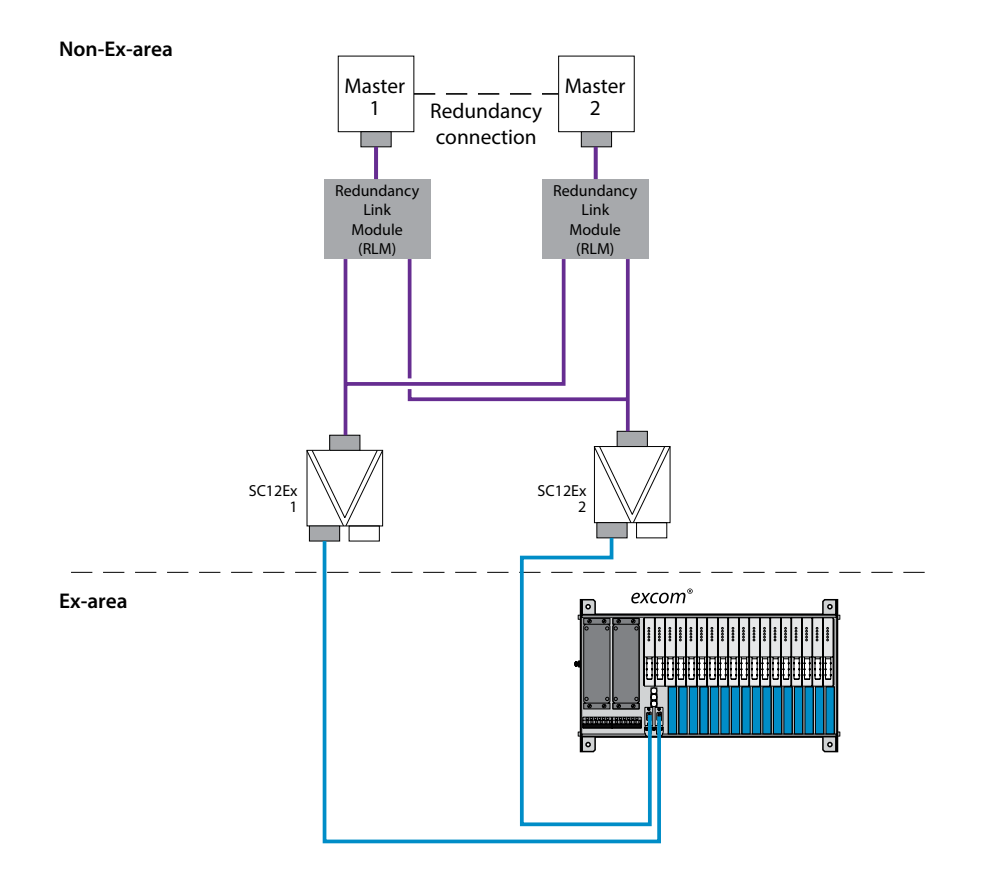

#### Fig. 28: Redundant setup with 2 masters and 2 segment couplers (example)

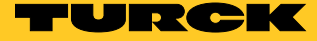

#### 4.9.3 Configuring and parameterizing redundancy

The gateway parameter setting enables the redundancy to be activated and configured independently of the topologies illustrated in Ch. 4.9.1 and Ch. 4.9.2.

- ► Open the excom<sup>®</sup> station.
- > Select in the Parameters window the gateway from the drop-down list.
- > Set the "redundancy mode" parameter to "line redundancy".
- > Set the "address offset" parameter to "enable".
- > Set the "address offset value" to a value  $\neq 0$ .

A virtual PROFIBUS address must be set for the redundant gateway. The virtual PROFIBUS address consists of the PROFIBUS DP address of the excom<sup>®</sup> station set on the module rack + the set "address offset" value.

- > Activate virtual addressing via the "address offset" gateway parameter.
- Set via the "address offset value" parameter the value that is added to the set hardware address.

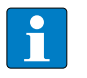

Each virtual PROFIBUS address and each real PROFIBUS address must only occur once in a network.

The PROFIBUS master sends regular polling messages via the FDL telegram. The passive gateway responds to the FDL telegram and sends a receipt confirmation to the master. By receiving the FDL telegram, the gateway cyclically checks the communication readiness of the master.

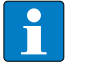

#### NOTE

NOTE

If the excom<sup>®</sup> system is set up in a topology for line redundancy and the "redundancy mode" parameter is deactivated, the excom<sup>®</sup> system operates despite this via the line redundancy. However, the communication between master and passive gateway is not checked. If the redundant gateway or the network connection is faulty, no diagnosis is supplied to the master.

| 11 C                                     |                                  |                                  |                                   |               |                        |
|------------------------------------------|----------------------------------|----------------------------------|-----------------------------------|---------------|------------------------|
| E Control Builder - Project - Assignment |                                  |                                  |                                   |               | - 4 ~                  |
| File Edit View Tools Chart Templates     | 🕨 脖 Configuration - excom (1.6.4 | )[excom (1.6.4)]<2>              |                                   | – 🗆 🗙         |                        |
| ▕▆₽₽₽ ↔ ₽ x ₽œ ₽                         |                                  |                                  |                                   |               |                        |
| Project - Assignment                     | IO Device: ex                    | com<br>na Turck Cable & Ca. KC   | Device ID: 0xFF9F                 |               | Assignment 🔷 🗵         |
| Entry Mana to Carach                     | Vendor. na                       | ins function a co. Ko            | Vendor 1D.                        | FUI           |                        |
| Enter Name to Search                     |                                  |                                  |                                   |               | ame to Search V        |
|                                          | Navigation Area                  |                                  | Parameters                        |               | , Root                 |
| 💮 🕊 C300_261                             | Configuration                    | Module: <slot 1=""> CDP C</slot> | Display mode:                     | Hevaderimal   | C300_261               |
| □ PGM2_252                               | General                          | Calot 12 GDP C                   | <ul> <li>Display mode.</li> </ul> | Hexadecinai * | - PGM2_252             |
| PBLINK_253                               | Modules                          | Deservations                     |                                   |               | 🗲 Unassigned           |
| PBLINK_254                               | Signal Configuration             | Parameters:                      | Locas                             |               |                        |
|                                          | Parameters                       | Name                             | Value                             |               |                        |
| 🐨 🛫 Unassigned                           | Groups                           | grid frequency                   | 50Hz                              |               |                        |
|                                          | Extensions                       | analog data format               | status MSB                        |               |                        |
|                                          | DPV2                             | badiplane                        | MT18 (16 I/O modules)             |               |                        |
|                                          | Redundancy                       | redundancy mode                  | line redundancy                   |               |                        |
|                                          | Device Description               | cyclic data                      | select 0                          |               |                        |
|                                          | Device                           | HCIR active                      | on                                |               |                        |
|                                          | GSD                              | HCIR WCBC factor                 | base x 16                         |               |                        |
|                                          |                                  | HCIR WCBC base (x 100ms)         | 0x05                              |               |                        |
|                                          |                                  | address offset                   | enable                            |               |                        |
|                                          |                                  | address offset value             | 0x01                              |               |                        |
| _≝ Project 1 1 Monitoring                |                                  | CAN redundancy                   | on                                |               |                        |
|                                          |                                  | SF2                              | select 0                          |               |                        |
| Library - Containment                    |                                  | 55                               | select 0                          |               |                        |
| ONEWIRELESS                              |                                  |                                  |                                   |               |                        |
| 🐵 🚽 PBUSIF                               |                                  |                                  |                                   |               |                        |
| E PCDI                                   |                                  |                                  |                                   |               |                        |
| PGM_IF                                   |                                  |                                  |                                   |               |                        |
| Description PBAICHANNEL                  |                                  |                                  |                                   |               |                        |
| PBAOCHANNEL                              |                                  |                                  |                                   |               |                        |
|                                          | 1                                |                                  |                                   |               |                        |
| PBDOCHANNEL                              |                                  |                                  | OK Cancel                         | Apply Help    |                        |
|                                          | -                                |                                  | Calicer                           | , when        |                        |
|                                          | Disconnected 🚺 Data Set          | 1                                |                                   |               | -                      |
|                                          |                                  |                                  |                                   |               |                        |
|                                          | 2                                |                                  |                                   |               |                        |
| 11 Library                               |                                  |                                  |                                   | 33            | Project 🛛 🗯 Monitoring |

Fig. 29: Configuring and parameterizing redundancy

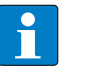

#### NOTE

To distinguish between the virtual and physical PROFIBUS addresses, Turck recommends providing all active stations with odd addresses and setting an "address offset" of 1. This represents physical PROFIBUS addresses with odd numbers and virtual PRO-FIBUS addresses with even numbers.

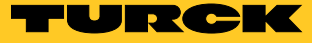

#### 4.9.4 Redundancy handling

Calculating the virtual PROFIBUS address of the excom® station (example)

- A virtual PROFIBUS address is required for operation with line redundancy.
- The excom station has PROFIBUS address 3. 0x01 was selected as "address offset" (=1<sub>dec</sub>). The virtual PROFIBUS address is 4 (3+1). Virtual address 4 must not be used by any other device in the same network.

Graphically displaying the PROFIBUS address

The PROFIBUS address can be graphically displayed via the diagnostics functions.

- Establish a connection between PROFIBUS master and excom<sup>®</sup> station via the Field Network Configuration.
- ► Right-click the PROFIBUS master.
- ▶ Select Additional Functions  $\rightarrow$  LifeList in the context menu.
- → All visible stations of the PROFIBUS network are displayed in the following window.

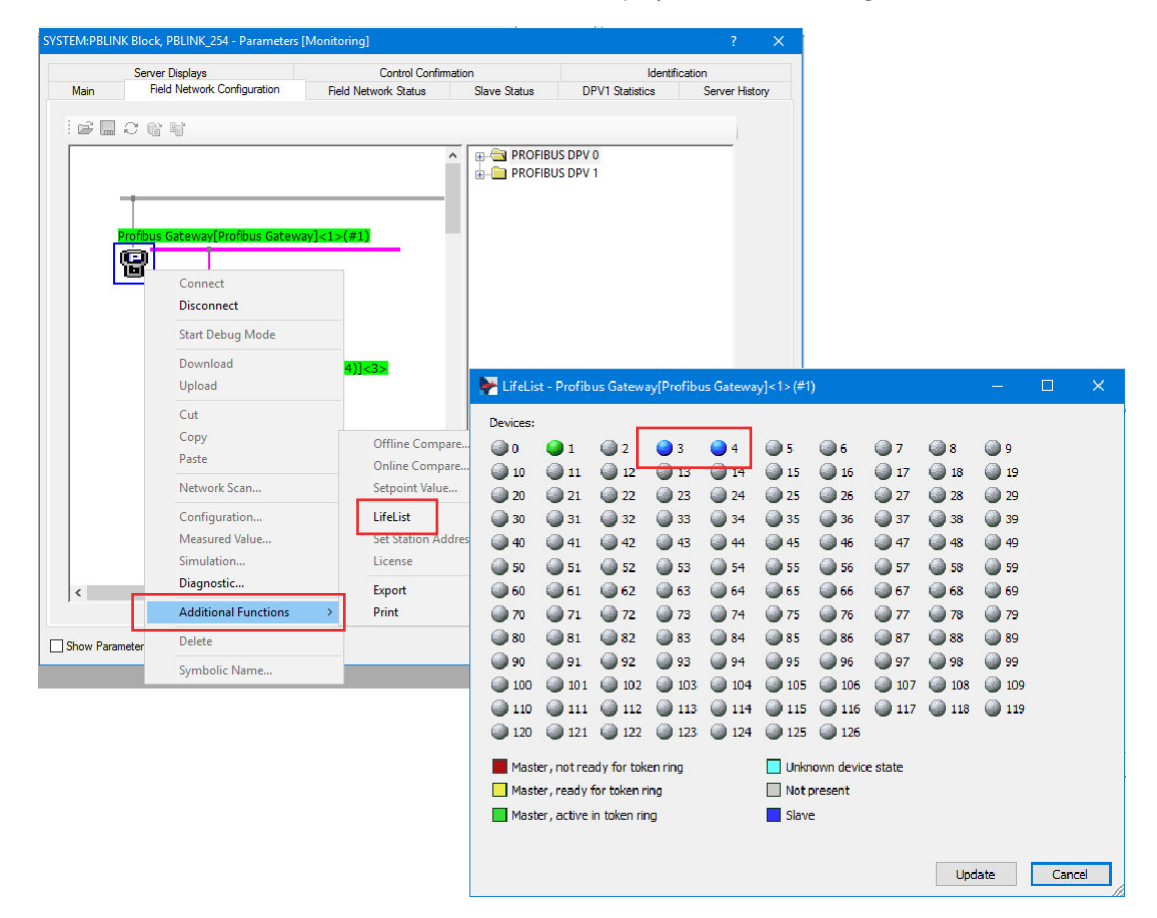

Fig. 30: Overview of the PROFIBUS stations in the LifeList

Setting the Highest Station Address

The Highest Station Address (HSA) defines the highest possible address of the station (e.g. an excom<sup>®</sup> station) that can be polled by the master. The highest possible address is by default 126.

If the virtual address of the excom<sup>®</sup> station is higher than the HSA, no FDL communication to the master can be established and no virtual address can be accessed. The excom<sup>®</sup> Profibus diagnostics show "Red. GDP no DP comm".

- ➤ Open the configuration of the PROFIBUS master.
- ► Select Bus Parameters.
- Select an HSA so that no slave has a higher address than the HSA.

| avigation Area 📃                 |                             |            |        | Bus Paramete                      | rs              |     |  |  |
|----------------------------------|-----------------------------|------------|--------|-----------------------------------|-----------------|-----|--|--|
| Settings<br>🔄 Driver             | Profile:                    | PROFIBUS D | p v    | Í.                                |                 |     |  |  |
| netX Driver                      | Bus Parameters              |            |        |                                   |                 |     |  |  |
| Device Assignment                | Baud Rate:                  | 1500 ~     | kBit/s | Station Address:                  | 1               |     |  |  |
| Configuration                    | Slot Time:                  | 300        | tBit   | Target Rotation Time:             | 15582           | Bit |  |  |
| Address Management               | Min. Station Delay Time:    | 11         | tBit   |                                   | = 10.3880       | ns  |  |  |
| Station Table<br>Master Settings | Max. Station Delay Time:    | 150        | tBit   | GAP Actualization Factor:         | 10              |     |  |  |
| Time Sync                        | Quiet Time:                 | 0          | tBit   | Max. Retry Limit:                 | 1               |     |  |  |
| 0.000749900 - 0.004              | Setup Time:                 | 1          | tBit   | Highest Station Address (HSA)     | : 126           |     |  |  |
|                                  | Bus Monitoring              |            |        |                                   |                 |     |  |  |
|                                  | Data Control Time:          | 120        | ms 🔽   | Override slave specific Watchd    | og Control Time |     |  |  |
|                                  | Min. Slave Interval:        | 2000       | μs     | Watchdog Control Time:            | 20              | ns  |  |  |
|                                  | Calculated Timing           |            |        |                                   |                 |     |  |  |
|                                  | Tid1:                       | 37 1       | Bit    |                                   |                 |     |  |  |
|                                  | Tid2:                       | 150        | Bit    |                                   |                 |     |  |  |
|                                  | Expected min. bus cycle tim | e: 2484    | μs     |                                   |                 |     |  |  |
|                                  |                             |            | A v:   | alues marked with this symbol sho | uld be          |     |  |  |
|                                  |                             |            |        | djusted to changes in the topolog | iy. Adju        | t   |  |  |
|                                  |                             |            |        |                                   |                 |     |  |  |

Fig. 31: Highest station address (example)

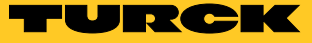

#### Replacing a gateway

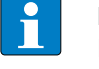

NOTE

In order to replace the gateway in redundancy operation, the firmware version and hardware version of both gateways must be identical.

If the active gateway has to be replaced, it is possible to switch to the redundant gateway via the controller.

- ► Call DSB in Monitoring mode.
- ► Choose the Gateway Redundancy tab.
- ► Click the Switch over Gateway button.
- When the indication of the PRIO LED switches to the redundant gateway, the required gateway can be replaced.

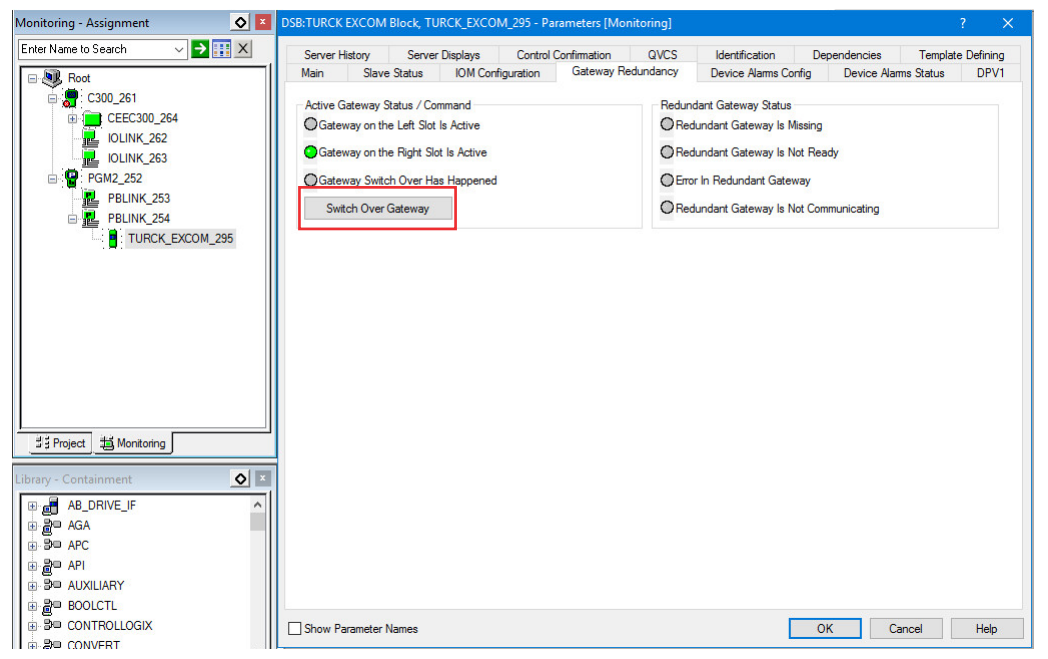

Fig. 32: Switch over Gateway button

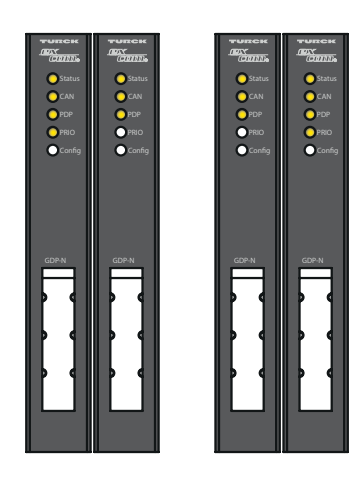

Fig. 33: LED behavior of the gateway before switchover (left) and after switchover (right)

# 4.10 Changing the configuration and/or parameters during operation (HCIR)

Hot configuration in run (HCIR) enables parameters and configurations to be changed during operation without having to interrupt the ongoing application. HCIR makes it possible to change wire break or failsafe strategies during operation and add new modules.

#### Setting HCIR

- ► Open the excom<sup>®</sup> module.
- > Set the "HCIR active" parameter to "on".
- ➤ Set the "HCIR WCBC base" and "HCIR WCBC factor" parameters as follows in order to obtain an HCIR timer of 1 s:

| Parameters                | Setting                   |
|---------------------------|---------------------------|
| HCIR WCBC base (× 100 ms) | 0x0A (10 <sub>dec</sub> ) |
| HCIR WCBC factor          | base × 1                  |

| IO Device: e:<br>Vendor: H      | xcom<br>ans Turck GmbH & Co. KG              | Device ID:<br>Vendor ID:      | 0xFF9F<br>-   |             |      |
|---------------------------------|----------------------------------------------|-------------------------------|---------------|-------------|------|
| Navigation Area 🔲               |                                              | Parameters                    |               |             |      |
| Configuration<br>General        | Module: <slot 1=""> GDP C</slot>             | ~                             | Display mode: | Hexadecimal |      |
| Modules<br>Signal Configuration | Parameters:                                  |                               |               |             |      |
| Parameters<br>Groups            | Name<br>grid frequency                       | Value<br>50Hz                 |               |             |      |
| DPV1                            | analog data format<br>backplane              | status MSB<br>MT 18 (16 I/O m | nodules)      |             |      |
| Redundancy                      | redundancy mode<br>power supply              | line redundancy<br>redundant  | 1             |             |      |
| Device Description              | cyclic data<br>HCIR active                   | select 0<br>off               |               |             |      |
| GSD                             | HCIR WCBC factor<br>HCIR WCBC base (x 100ms) | base x 1<br>0x05              |               |             |      |
|                                 | address offset value                         | enable<br>0x01                |               |             |      |
|                                 | SF2                                          | select 0                      |               |             |      |
|                                 | 553                                          | select 0                      |               |             |      |
|                                 |                                              |                               |               |             |      |
|                                 |                                              |                               |               |             |      |
|                                 |                                              |                               |               |             |      |
|                                 |                                              | OK                            | Cancel        | Apply       | Heln |

Fig. 34: Setting HCIR

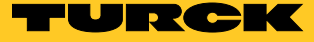

Setting the PROFIBUS master – Watchdog setting

The watchdog time defines the time in which the slave expects to be polled again by the master. If the polling signal does not reach the excom<sup>®</sup> station, the excom<sup>®</sup> modules switch to the defined failsafe mode.

- ➤ Open the configuration of the PROFIBUS master.
- ► Open Master Settings.
- ► Enter the Watchdog time.

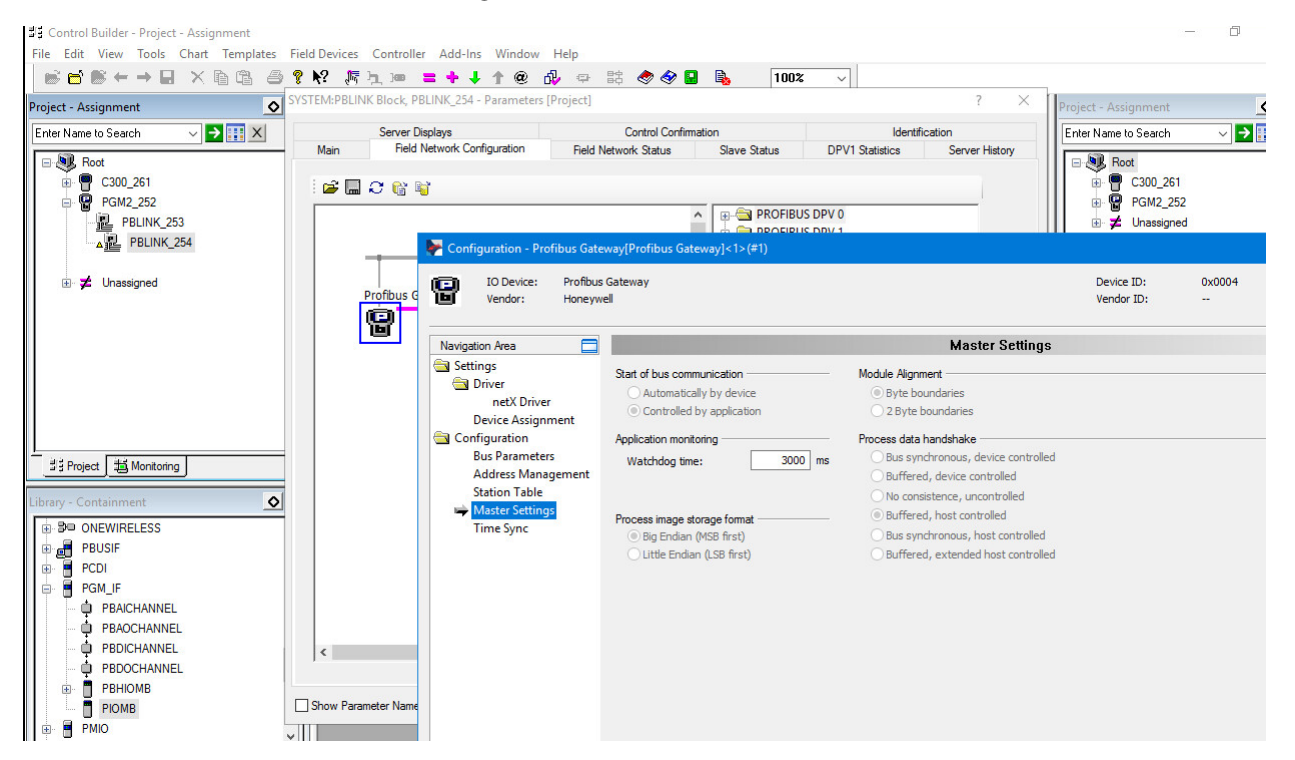

Fig. 35: Setting the watchdog

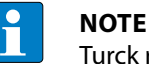

Turck recommends setting the HCiR timer to 500 ms and the factor to basex16. The Watchdog time depends on the speed of the master. A Watchdog time of 1 s for 1.5 MB is recommended for internal redundancy switching.

Expanding memory for excom® modules

The memory can be expanded for the modules to be added in order to change the configuration of the excom<sup>®</sup> stations or add additional modules. 128 bytes are reserved by default.

- ➤ Open the Address Management of the PROFIBUS master.
- ► Click the Add reserved area button.
- ► Click the Lock button.
- → The reserve memory for other excom<sup>®</sup> modules is created.
- ➤ Repeat the procedure for all inputs and outputs required.

| IO Device: Profibus<br>Vendor: Honeyw | Gateway<br>ell         |         |                             |           | Device ID: 0x0004<br>Vendor ID:  |        | )         |
|---------------------------------------|------------------------|---------|-----------------------------|-----------|----------------------------------|--------|-----------|
| Vavigation Area 📃                     |                        |         | Addre                       | ss Manage | ment                             |        |           |
| Settings                              | Inputs                 | ∨ Defi  | fragment                    |           | Display Mode: Decimal            | ~      | CSV Expor |
| netX Driver                           | ПП                     | Station | . Device/Module             | Type      | Tag                              | Length | Addres    |
| Device Assignment                     | E Lock                 | 2       | excom (1.6.4)               |           | excom (1.6.4)                    | 28     | 0         |
| Configuration                         | . ÷                    |         | GDP C <slot 1=""></slot>    |           | Slot1                            | 2      | 0         |
| Bus Parameters                        | L E                    |         | DI40. <slot 2=""></slot>    |           | Slot2                            | 1      | 2         |
| Address Management                    | E E                    |         | DM80 8I <slot 4=""></slot>  |           | Slot4                            | 1      | 3         |
| Station Table                         |                        |         | AIH40 1H <slot 5=""></slot> |           | Slot5                            | 12     | 4         |
| Master Settings                       | L ±                    |         | AIH41 IH <slot 8=""></slot> |           | Slot8                            | 12     | 16        |
| Time Sync                             |                        |         |                             |           |                                  |        |           |
| Time Sync                             | <<br>Group selected mo | odules  | Ungroup Add reserved a      | rea       | ock all slaves Unlock all slaves |        |           |

Fig. 36: Expanding the memory for excom<sup>®</sup> modules

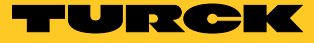

# Adjusting the bus cycle time

- ➤ Open the configuration of the PROFIBUS master (PGM).
- ► Adjust the bus cycle time.
- ➤ Click the Adjust button to accept the bus cycle time calculated by the system.
- ➤ Optional: Double the bus cycle time to calculate the buffer time for the safe completion of the HCIR.

| IO Device: Profibus<br>Vendor: Honeyw | Gateway<br>ell               |            |          |                                                                             | Device ID:<br>Vendor ID: | 0x0004<br> |       |   | >   |
|---------------------------------------|------------------------------|------------|----------|-----------------------------------------------------------------------------|--------------------------|------------|-------|---|-----|
| Navigation Area 📃                     |                              |            |          | Bus Parameters                                                              |                          |            |       |   |     |
| Settings 🔄 Driver                     | Profile:                     | PROFIBUS D | • v      |                                                                             |                          |            |       |   |     |
| netX Driver                           | Bus Parameters               |            |          |                                                                             |                          |            |       |   |     |
| Device Assignment                     | Baud Rate:                   | 1500 ~     | kBit/s   | Station Address:                                                            | 1                        | _          |       |   |     |
| Configuration Bus Parameters          | Slot Time:                   | 300        | tBit     | Target Rotation Time:                                                       | 15582 tBit               |            |       |   |     |
| Address Management                    | Min. Station Delay Time:     | 11         | tBit     | -                                                                           | 10.3880 ms               |            |       |   |     |
| Station Table<br>Master Settings      | Max. Station Delay Time:     | 150        | tBit     | GAP Actualization Factor:                                                   | 10                       |            |       |   |     |
| Time Sync                             | Quiet Time:                  | 0          | tBit     | Max. Retry Limit:                                                           | 1                        |            |       |   |     |
|                                       | Setup Time:                  | 1          | tBit     | Highest Station Address (HSA):                                              | 126                      |            |       |   |     |
|                                       | Bus Monitoring               |            |          |                                                                             |                          |            |       |   |     |
|                                       | Data Control Time:           | 120        | ms 🗌     | Override slave specific Watchdog C                                          | ontrol Time              |            |       |   |     |
|                                       | Min. Slave Interval:         | 2000       | μs       | Watchdog Control Time:                                                      | 20 ms                    |            |       |   |     |
|                                       | Calculated Timing            |            |          |                                                                             |                          |            |       |   |     |
|                                       | Tid1:                        | 37 1       | Bit      |                                                                             |                          |            |       |   |     |
|                                       | Tid2:                        | 150 1      | Bit      |                                                                             |                          |            |       |   |     |
|                                       | Expected min. bus cycle time | : 2484     | JS       |                                                                             |                          | _          |       |   |     |
|                                       |                              | 4          | ۷۵<br>ac | alues marked with this symbol should<br>djusted to changes in the topology. | be Adjust                |            |       |   |     |
|                                       |                              |            |          |                                                                             | ОК                       | Cancel     | Apply | н | elp |

Fig. 37: Adjusting the bus cycle time

# 4.11 Transferring HART<sup>®</sup> variables to the control system (HART<sup>®</sup> over PROFIBUS)

HART<sup>®</sup> variables can also be used to read process data from HART<sup>®</sup>-capable field devices. PROFIBUS makes it possible to transfer the following HART<sup>®</sup> secondary variables to the control system:

- Measured values (digitized)
- Device temperature
- Percentage value
- Contamination of the sensor
- etc.

The HART® secondary variables are mapped cyclically to PROFIBUS as floating-point values.

HART<sup>®</sup>-capable I/O modules (e.g. AIH40...) and HART<sup>®</sup>-capable field devices enable a maximum of 8 HART<sup>®</sup> variables per module to be transferred to the control system (max. 4 per channel). The data is exchanged with the cyclic process data.

Adding HART® variables

- > Open the excom<sup>®</sup> station in the Field Network Configuration.
- ► Click Modules.
- > Select and add the required input module (e.g. AIH40-4H).

| -  | N    |
|----|------|
| ш, | l Tł |

**OTE** ne AIH40 input module can be selected with 1, 4 or 8 HART<sup>®</sup> secondary variables. The

HART<sup>®</sup> variables can be divided up in the parameter setting between the individual channels.

The HART<sup>®</sup> secondary values are supplied to the control system as floating point values. A 2 word memory is required for each variable.

The 4H configuration in the AIH40 input module has the following data volume:

- Analog data: 4 × 1 word = 4 words
- HART<sup>®</sup> variables: 4 × 2 words = 8 words
- Total data volume: 12 words

| IO Device: ex<br>Vendor: Ha | com<br>Ins Turck | GmbH & Co. KG |        |         |          | De      | evice ID<br>endor ID | :<br>):   | 0xFF9i<br>- | F      |               | Fi      |
|-----------------------------|------------------|---------------|--------|---------|----------|---------|----------------------|-----------|-------------|--------|---------------|---------|
| Navigation Area 📃           |                  |               |        |         | м        | odule   | s                    |           |             |        |               |         |
| Configuration               | Availal          | ble Modules:  |        |         |          |         |                      |           |             |        |               |         |
| General                     |                  | l N           | Iodula | Innute  | Outroute | l h/0   | • 1                  | k         | lantifiar   |        | Slot Restrict | ionel   |
| i Modules                   | -                | A141          | loquie | o       | Outputs  | 0       | 0.41                 | 0.42.0.2  |             |        | SIDE RESUICE  | UTIS    |
| Signal Configuration        | -17              | A141<br>A143  |        | 0       | 0        | 0       | 0x41                 | 0x43,0x2  | 7           |        |               |         |
| Parameters                  | - 12             | A040          |        | 0       | 8        | 0       | 0x81                 | 0x43.0x2  | 7           |        |               |         |
| Groups                      | N D              | AIH40         |        | 8       | 0        | 0       | 0x41                 | 0x43.0x0  | B           |        |               |         |
| Extensions                  | 10               | AIH40 1H      |        | 12      | 0        | 0       | 0x41                 | 0x45.0x0  | С           |        |               |         |
| DPV1                        |                  |               |        | 6 Word  |          |         | 0x41                 | 0x45,0x0  | С           |        |               |         |
| DPV2                        | ] ¢              | AIH40 4H      |        | 24      | 0        | 0       | 0x41                 | 0x4B.0x0  | D           |        |               |         |
| Redundancy                  |                  |               |        | 12 Word | ł.       |         | 0x41                 | .0x4B.0x0 | D           |        |               |         |
| Device Description          | _ P              | AIH40 8H      |        | 40      | 0        | 0       | 0x41                 | ,0x53,0x0 | E           |        |               |         |
| Device                      | 一里               | AIH41         |        | 8       | 0        | 0       | 0x41                 | ,0x43,0x1 | 3           |        |               |         |
| GSD                         | _ <b>P</b>       | AIH41 1H      |        | 12      | 0        | 0       | 0x41                 | .0x45.0x1 | 4           |        |               |         |
| 050                         | - 분              | AIH41 4H      |        | 24      | 0        | 0       | 0x41                 | .0x4B.0x1 | 5           |        |               |         |
|                             | 10               | AIH418H       |        | 40      | 0        | 0       | UX41                 | UX53,UX I | ь<br>_      |        |               |         |
|                             | Confic           | ured Modules: |        |         |          |         |                      |           | L           | Insert | App           | end     |
|                             |                  | Slot          | Module | 1       | nputs C  | Outputs | In/Out               |           | Identif     | ier    | Slot Rest     | riction |
|                             | ▶ 🖻 🕴            | 1 AIH40 8H    |        | 40      | 0        |         | 0                    | 0x41.0    | <53,0x0E    |        |               |         |
|                             | ÷.               | 2 GDP C       |        | 2       | 2        |         | 0                    | 0xC1,0    | x40,0x40,   | 0x2D   |               |         |
|                             | - E              | 3 DM80        |        | 1       | 1        |         | 0                    | 0xC1,0    | x00,0x00,   | 0x04   |               |         |
|                             | - E              | 4 DO40.       |        | 0       | 1        |         | 0                    | 0x81,0    | <00,0x08    |        |               |         |
|                             | _ ±              | 5 DM80        |        | 1       | 1        |         | 0                    | 0xC1,0    | x00,0x00,   | 0x04   |               |         |

Fig. 38: Adding HART® variables

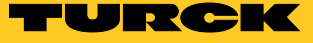

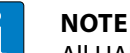

All HART<sup>®</sup> secondary variables activated in the parameter setting take up one space in the mapped input data, even if no HART<sup>®</sup>-capable device is connected at the corresponding channel.

Example: An AIH40 analog input module has the configuration 4H. If all HART<sup>®</sup> variables are set at the channels 1 and 2, only the first four HART<sup>®</sup> variables from channel 1 are nevertheless mapped.

Setting I/O modules for HART® variables

- ► Open the excom<sup>®</sup> station.
- ➤ Select the required module (e.g. AIH40 4H).
- ➤ Select channels for HART<sup>®</sup> communication via the parameters SV1 to SV4 for each channel.
- ➡ Example (see below): 4 HART<sup>®</sup> secondary variables from channel 4 are polled cyclically and then mapped to the cyclic data exchange.

| IO Device: ex<br>Vendor: Ha                                                                                                    | com<br>ans Turck GmbH & Co. KG                                                                                                    | Device ID:<br>Vendor ID:                                                                                                    | 0xFF9F<br>-   |             | R     |
|----------------------------------------------------------------------------------------------------|----------------------------------------------------------------------------------------------------|----------------------------------------------------------------------------------------------------|---------------|-------------|-------|
| Navigation Area 📃                                                                                                    |                                                                                                    | Parameters                                                                                                    |               |             |       |
| Configuration<br>General<br>Modules                                                                                                    | Module: <slot 3=""> AIH40 4H</slot>                                                                                                    | ~                                                                                                    | Display mode: | Hexadecimal | ~     |
| <ul> <li>⇒ Parameters</li> <li>Groups</li> <li>Extensions</li> <li>DPV1</li> <li>DPV2</li> <li>Redundancy</li> <li>Solvice Description</li> <li>Device</li> <li>GSD</li> </ul> | Name           ch. 2: SV1           ch. 2: SV2           ch. 2: SV3           ch. 2: SV4           ch. 3: short drouid detection           ch. 3: singt detection           ch. 3: singt ender           ch. 3: SV1           ch. 3: SV2           ch. 3: SV3           ch. 3: SV3           ch. 4: short drouid detection           ch. 4: short drouid detection           ch. 4: syst           ch. 4: filter (PT1)           ch. 4: sV1           ch. 4: sV2           ch. 4: sV2           ch. 4: SV3           ch. 4: SV3           ch. 4: SV4 | Value<br>off<br>off<br>off<br>off<br>off<br>min value<br>0.1s<br>off<br>off<br>off<br>off<br>off<br>off<br>off<br>on<br>on<br>on<br>min value<br>0.1s<br>off<br>off<br>on<br>on<br>on<br>on<br>on<br>on<br>on<br>on |               |             | ^<br> |

Fig. 39: Setting HART<sup>®</sup> communication for AIH40-4H with level sensor on channel 4

# Example: Observing HART® communication

The values transferred via the HART<sup>®</sup> communication can be viewed in Monitoring mode.

The following figure shows the measured values for a sensor that is connected to channel 3 of an AIH40Ex analog input module.

| Channel description | Meaning                                   |
|---------------------|-------------------------------------------|
| HART data – CH3 SV1 | Digitized measured value (%)              |
| HART data – CH3 SV2 | Internal temperature of field device (°C) |
| HART data – CH3 SV3 | Measuring accuracy                        |
| HART data – CH3 SV4 | Measured value (m)                        |

| Slave Status I<br>of Configurable PDC's<br>PDC Type                                                      | OM Configuration (                                                                                                    | Gateway Redundancy                                                                                                    | Device Alarms Config                                                                                                    | Device Alarms Status                                                                                                    | DPV1                                                                                                    |
|----------------------------------------------------------------------------------------------------|----------------------------------------------------------------------------------------------------|----------------------------------------------------------------------------------------------------|----------------------------------------------------------------------------------------------------|----------------------------------------------------------------------------------------------------|----------------------------------------------------------------------------------------------------|
| of Configurable PDC's                                                                                    | 34                                                                                                    |                                                                                                    |                                                                                                    |                                                                                                    |                                                                                                    |
| PDC Type                                                                                                 |                                                                                                    |                                                                                                    |                                                                                                    |                                                                                                    |                                                                                                    |
|                                                                                                    | PDC Description                                                                                                    | Net Tag Name                                                                                                    | Number of Channels                                                                                                    | Hold on failure                                                                                                    |                                                                                                    |
| lotConfigured                                                                                            |                                                                                                    |                                                                                                    | 1                                                                                                    |                                                                                                    |                                                                                                    |
| ateway Command                                                                                           | GW Command                                                                                                    | Output 10                                                                                                    | 1                                                                                                    |                                                                                                    | -                                                                                                    |
| Digital Output-DM80Fx                                                                                    | DM80 Out 1                                                                                                    | Output 20                                                                                                    | 8                                                                                                    |                                                                                                    | -                                                                                                    |
| nalogInput-AIH40Ex                                                                                       | AIH40                                                                                                    | Input 30                                                                                                    | 8                                                                                                    |                                                                                                    |                                                                                                    |
| )igitalOutput-DO40Ex                                                                                     | DO40                                                                                                    | Output 30                                                                                                    | 4                                                                                                    |                                                                                                    |                                                                                                    |
| Digital Output-DM80Ex                                                                                    | DM80 2                                                                                                    | Output 40                                                                                                    | 8                                                                                                    |                                                                                                    |                                                                                                    |
| lotConfigured                                                                                            |                                                                                                    |                                                                                                    | 1                                                                                                    |                                                                                                    |                                                                                                    |
| lotConfigured                                                                                            |                                                                                                    |                                                                                                    | 1                                                                                                    | Γ                                                                                                    |                                                                                                    |
| lotConfigured                                                                                            |                                                                                                    |                                                                                                    | 1                                                                                                    |                                                                                                    |                                                                                                    |
| lotConfigured                                                                                            |                                                                                                    |                                                                                                    | 1                                                                                                    |                                                                                                    |                                                                                                    |
| lotConfigured                                                                                            |                                                                                                    |                                                                                                    | 1                                                                                                    |                                                                                                    |                                                                                                    |
|                                                                                                    |                                                                                                    |                                                                                                    |                                                                                                    | 3                                                                                                    | >                                                                                                    |
| Channel Description                                                                                      | Status                                                                                                    | Ch data boolean                                                                                                    | Numeric raw data                                                                                                    | Floating point valu                                                                                                    | ie                                                                                                    |
| Channel 1                                                                                                | Good_NonCascade                                                                                                    |                                                                                                    | 0                                                                                                    | -25                                                                                                    |                                                                                                    |
| Channel D                                                                                                | Good NonCasanda                                                                                                    |                                                                                                    | 0                                                                                                    |                                                                                                    |                                                                                                    |
| Jnannel Z                                                                                                | GUUU_INUTICascaue                                                                                                    |                                                                                                    | U                                                                                                    | -25                                                                                                    |                                                                                                    |
| Channel 3                                                                                                | Good_NonCascade                                                                                                    |                                                                                                    | 0                                                                                                    | -25                                                                                                    | _                                                                                                    |
| Channel 3<br>Channel 4                                                                                   | Good_NonCascade<br>Good_NonCascade<br>Good_NonCascade                                                                                                    |                                                                                                    | 0 17947                                                                                                    | -25<br>-25<br>87.16875                                                                                                    |                                                                                                    |
| Channel 2<br>Channel 3<br>Channel 4<br>HART Data - CH3 SV1                                               | Good_NonCascade<br>Good_NonCascade<br>Good_NonCascade<br>Good_NonCascade                                                                                                    |                                                                                                    | 0<br>17947<br>1118716035                                                                                                    | -25<br>-25<br>87.16875<br>87.126                                                                                                    |                                                                                                    |
| Channel 2<br>Channel 3<br>Channel 4<br>HART Data - CH3 SV1<br>HART Data - CH3 SV2                        | Good_NonCascade<br>Good_NonCascade<br>Good_NonCascade<br>Good_NonCascade<br>Good_NonCascade                                                                                                    |                                                                                                    | 0<br>17947<br>1118716035<br>1104133182                                                                                                    | -25<br>-25<br>87.16875<br>87.126<br>25.96692                                                                                                    |                                                                                                    |
| Channel 2<br>Channel 3<br>Channel 4<br>HART Data - CH3 SV1<br>HART Data - CH3 SV2<br>HART Data - CH3 SV3 | Good_NonCascade<br>Good_NonCascade<br>Good_NonCascade<br>Good_NonCascade<br>Good_NonCascade<br>Good_NonCascade                                                                                                    |                                                                                                    | 0<br>17947<br>1118716035<br>1104133182<br>1097859072                                                                                                    | -25<br>-25<br>87.16875<br>87.126<br>25.96692<br>15                                                                                                    |                                                                                                    |
|                                                                                                    | ateway Command<br>igital_Output-DM80Ex<br>nalogInput-AIH40Ex<br>igitalOutput-D040Ex<br>igital_Output-DM80Ex<br>lotConfigured<br>lotConfigured<br>lotConfigured<br>lotConfigured<br>lotConfigured<br>lotConfigured<br>lotConfigured<br>lotConfigured<br>lotConfigured<br>lotConfigured<br>lotConfigured<br>lotConfigured<br>lotConfigured<br>lotConfigured<br>lotConfigured | ateway Command GW Command<br>igital_Output-DM80Ex DM80 Out1<br>nalogInput-AIH40Ex AIH40<br>igital_Output-DO40Ex DO40<br>igital_Output-DM80Ex DM80 2<br>lotConfigured<br>lotConfigured | ideway Command     GW Command     Output_10       igital_Output-DM80Ex     DM80 Out1     Output_20       nalogInput-AIH40Ex     AIH40     Input_30       igital_Output-DO40Ex     DO40     Output_30       igital_Output-DM80Ex     DM80 2     Output_40       lotConfigured     Input_40       lotConfigured     Input_40 | igital_Output-DM80Ex         DM80 Out 1         Output_20         8           nalogInput-AIH40Ex         AIH40         Input_30         8           igital_Output-DM80Ex         DO40         Output_30         4           igital_Output-DM80Ex         DM80 2         Output_30         4           igital_Output-DM80Ex         DM80 2         Output_30         4           igital_Output-DM80Ex         DM80 2         Output_40         8           lotConfigured         1         1         1           lotConfigured         1         1         1           lotConfigured         1         1         1           channel Description         Status         Ch data boolean         Numeric raw data           Channel 1         Good_NonCascade         0         0         0 | Jateway Command         GW Command         Output_10         1         I           igital_Output-DM80Ex         DM80 Out 1         Output_20         8         Image: Second Second Se |

#### Fig. 40: Observing HART® communication

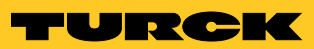

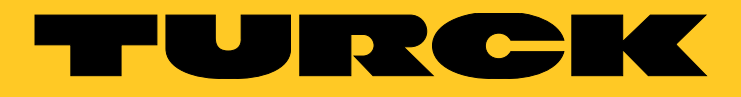

Over 30 subsidiaries and over 60 representations worldwide!

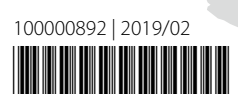

100

www.turck.com